# myColonnade

Instrukcja dla użytkownika

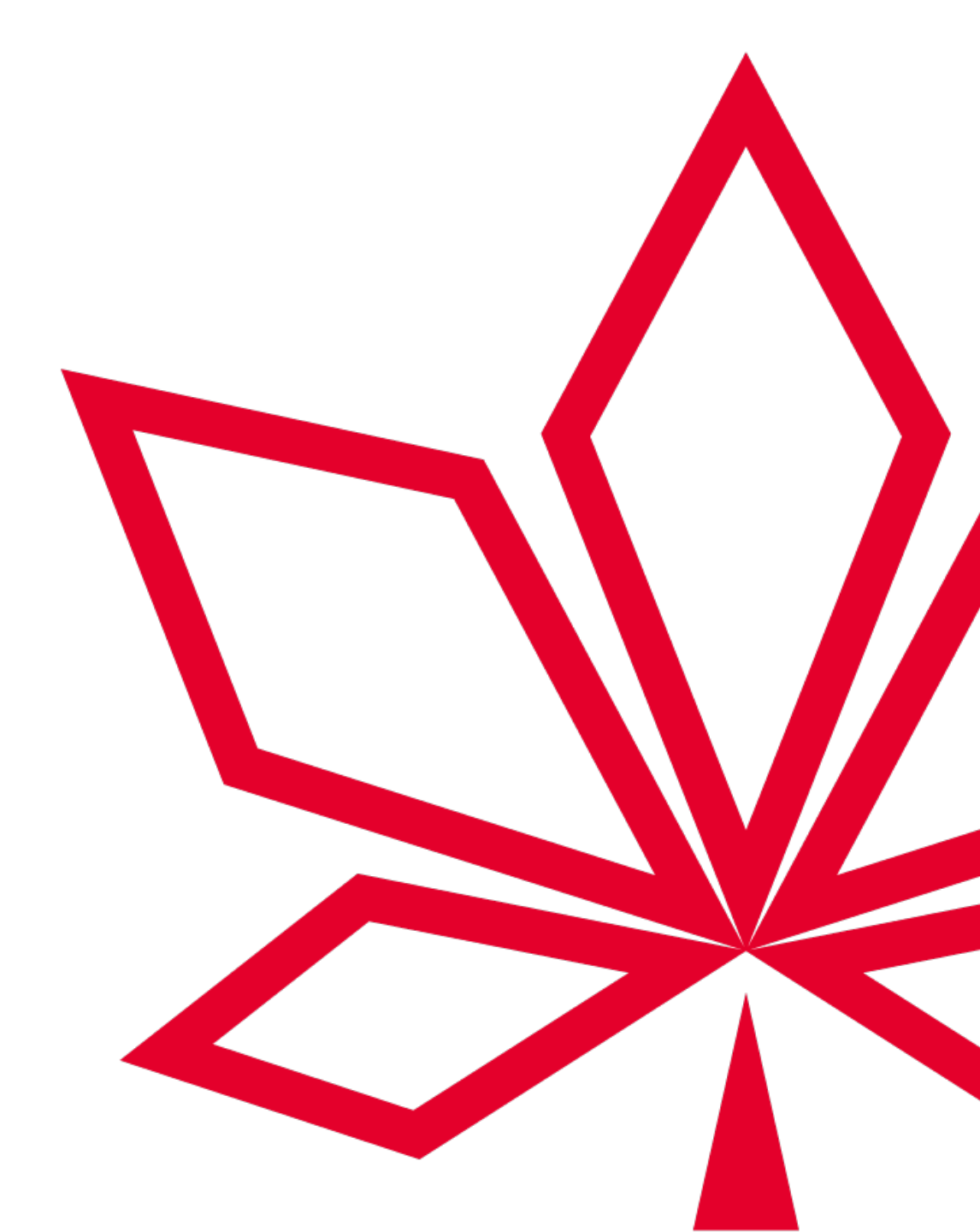

# Spis treści

1. <u>Rejestracja i logowanie do portalu.</u>

2. Obsługa panelu Agenta.

- 3. Stwórz ofertę ubezpieczenia Moje Bezpieczne Jutro
- 4. Stwórz ofertę ubezpieczenia podróżnego.
  - 1. Ścieżka dla oferty ubezpieczenia podróżnego na wyjazdy zagraniczne.
  - 2. Ścieżka dla oferty ubezpieczenia podróżnego z powrotami.
  - 3. Ścieżka dla oferty ubezpieczenia rezygnacji z podróży.
  - 4. Dane ubezpieczającego i ubezpieczonych.
  - 5. Podsumowanie oferty i zawarcie umowy ubezpieczenia.

Przejdź na stronę: <u>https://partner2.colonnade.pl/myColonnad</u> <u>e/dashboard?auth=azure-ad-b2c-la-susi</u>

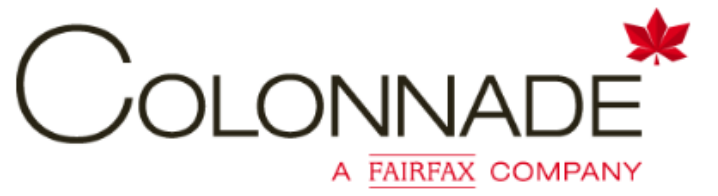

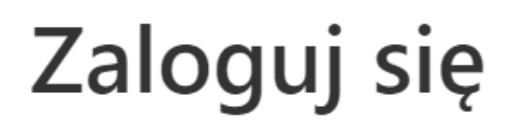

## Zaloguj się za pomocą: adres e-mail do logowania

Adres e-mail do logowania

Hasło

Colonnade Confic

Nie pamiętasz hasła?

Zaloguj się

Nie masz konta? Zarejestruj się teraz

Kliknij Zarejestruj się teraz.

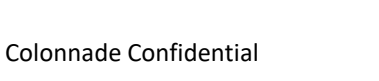

- W tym polu należy wpisać adres e-mail, który został wcześniej zgłoszony do Colonnade.
- Kliknij *Wyślij kod weryfikacyjny.*
- Wyświetli się pole Kod weryfikacyjny. Wprowadź kod otrzymany na e-mail, po czym kliknij Zweryfikuj kod.
- Po wprowadzeniu i zweryfikowaniu kodu, możliwe będzie wprowadzenie informacji do pól znajdujących się poniżej.
- Po wprowadzeniu wszystkich niezbędnych danych i przejściu dalej, koniecznie będzie podanie numeru telefonu oraz wybranie sposobu weryfikacji dwuetapowej (SMS lub połączenie).

## <u>Ten numer telefonu będzie używany do autoryzacji przy</u> <u>każdym logowaniu!</u>

 Po weryfikacji z numerem telefonu, możliwe będzie zalogowanie do myColonnade.

## Szczegóły użytkownika

FAIRFAX COMPANY

#### Pole Adres e-mail do logowania jest wymagane.

Adres e-mail do logowania

Wyślij kod weryfikacyjny

Kod weryfikacyjny

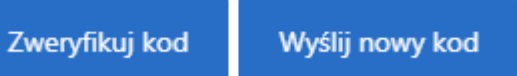

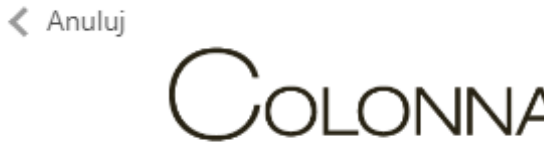

|                                    |                                            |                        |                            |              |                   |                             |                  | (                |
|------------------------------------|--------------------------------------------|------------------------|----------------------------|--------------|-------------------|-----------------------------|------------------|------------------|
| Panel Polis                        | sy Kwotacje                                |                        |                            |              | Kod Pro           | ducenta Wszys               | tkie kody        |                  |
| Panel                              |                                            |                        |                            |              |                   |                             | (+) Stwórz n     | ową ofertę       |
| O Przegl<br>Szybki do              | l <b>ąd</b><br>ostęp do poszczególnych sek | cji portalu (rozwiń, a | iby dowiedzieć się więcej) |              | ~                 | Centrum po<br>Masz pytania? | omocy            | ~                |
| Moje Polisy                        |                                            |                        |                            |              |                   |                             | Pokaż wsz        | /stko →          |
| Ubezpieczający                     | Numer polisy                               | Status Polisy          | Produkt                    | Utworzono    | Status zaległości | Składka                     | Data rozpoczęcia |                  |
| Jasiu Saper                        | 4000007390                                 | Zarejestrowana         | Moje Bezpieczne J          | 12.02.2024   | Brak zaległości   | 4609,29 zł                  | 13.02.2024       | <u>Pokaż szc</u> |
| Andrzej Iwański                    | 4000007215                                 | Anulowana              | Moje Bezpieczne J          | 08.02.2024   | Nie dotyczy       | ) 0 zł                      | 09.02.2024       | <u>Pokaż szc</u> |
| Michał Test                        | 4000007127                                 | Aktywna                | Moje Bezpieczne J          | 07.02.2024   | Brak zaległości   | 657,60 zł                   | 08.02.2024       | <u>Pokaż szc</u> |
| Michał Test                        | 4000007120                                 | Aktywna                | Moje Bezpieczne J          | 07.02.2024   | Brak zaległości   | 503,52 zł                   | 08.02.2024       | <u>Pokaż szc</u> |
| Adam Test                          | 4000006376                                 | Anulowana              | Moje Bezpieczne J          | 25.01.2024   | Brak zaległości   | 0 zł                        | 26.01.2024       | <u>Pokaż szc</u> |
| Moje Kwotac<br>Istatnia aktualizad | <b>je</b><br>cja 12.02.2024 10:55          |                        |                            |              |                   |                             | Pokaż wsz        | /stko →          |
| Utworzono                          | Produkt                                    | Ubezpi                 | eczający                   | Numer wniosk | u                 | Składka                     |                  |                  |
| 09.02.2024                         | Moje Bezpieczne Jutro                      | Andrz                  | ej Iwański                 | 9901581761   |                   | 4609,29 zł                  | Kontynuuj        | :                |
| 09.02.2024                         | Moje Bezpieczne Jutro                      | Andrz                  | ej Iwański                 | 9901581103   |                   | 2366,53 zł                  | Kontynuuj        | :                |
| 09.02.2024                         | Moje Bezpieczne Jutro                      |                        |                            | 9901580629   |                   | 2272,05 zł                  | Kontynuuj        | :                |
| 09.02.2024                         | Moje Bezpieczne Jutro                      |                        |                            | 9901580600   |                   |                             | <u>Kontynuuj</u> | :                |
| 08 02 2024                         | Moje Beznieczne lutro                      | Andra                  | ei Iwański                 | 9901578430   |                   | 657 60 7                    | Kontynuui        | :                |

Żeby stworzyć nową ofertę, kliknij tutaj. Jeżeli będzie dla Ciebie dostępny więcej niż 1 produkt, należy wybrać odpowiedni z listy rozwijanej.

Tutaj znajduje się sekcja *Centrum pomocy* – znajdziesz w niej numer kontaktowy i adres e-mail do Biura Obsługi Klienta, które pomoże Ci zarówno w kwestiach merytorycznych, jak i technicznych.

Sekcja *Moje Polisy* na tej stronie pokazuje 5 ostatnich wygenerowanych polis. Żeby wyświetlić szczegóły polisy, kliknij *Pokaż szczegóły*. Aby zobaczyć wszystkie swoje polisy, kliknij *Pokaż wszystko* lub

Polisy w lewym górnym rogu.

Sekcja *Moje Kwotacje* na tej stronie pokazuje 5 ostatnich wygenerowanych kwotacji. Żeby powrócić do tworzenia oferty, wybierz *Kontynuuj*. Aby zobaczyć wszystkie swoje kwotacje, wybierz *Pokaż wszystko* lub

*Kwotacje* w lewym górnym rogu.

| Ubezpieczający  | Numer polisy | Status Polisy  | Produkt           | Utworzono  | Status zaległości | Składka    | Data rozpoczęci | a                |
|-----------------|--------------|----------------|-------------------|------------|-------------------|------------|-----------------|------------------|
| Jasiu Saper     | 4000007390   | Zarejestrowana | Moje Bezpieczne J | 12.02.2024 | Brak zaległości   | 4609,29 zł | 13.02.2024      | Pokaż szc        |
| Andrzej Iwański | 4000007215   | Anulowana      | Moje Bezpieczne J | 08.02.2024 | Nie dotyczy ⑦     | 0 zł       | 09.02.2024      | <u>Pokaż szc</u> |
| Michał Test     | 4000007127   | Aktywna        | Moje Bezpieczne J | 07.02.2024 | Brak zaległości   | 657,60 zł  | 08.02.2024      | Pokaż szc        |
| Michał Test     | 4000007120   | Aktywna        | Moje Bezpieczne J | 07.02.2024 | Brak zaległości   | 503,52 zł  | 08.02.2024      | <u>Pokaż szc</u> |
| Adam Test       | 4000006376   | Anulowana      | Moje Bezpieczne J | 25.01.2024 | Brak zaległości   | 0 zł       | 26.01.2024      | Pokaż szc        |
|                 |              |                |                   |            |                   |            |                 |                  |
|                 | _            |                |                   |            |                   |            | •               |                  |
|                 | - ↓          |                |                   |            |                   | •          |                 |                  |

System przewiduje 3 możliwe statusy polisy:

**Zarejestrowana** – jest to polisa, w której ochrona ubezpieczeniowa jeszcze nie weszła w życie.

**Aktywna** – polisa z aktywną ochroną ubezpieczeniową.

Anulowana – polisa anulowana.

**Wygasła** – polisa, której okres ubezpieczenia zakończył się.

System przewiduje 3 możliwe statusy zaległości:

- Brak zaległości oznacza to, że na polisie nie występują żadne zaległości, tzn. albo składka została opłacona w terminie, albo data wymagalności składki jeszcze nie nadeszła.
- Płatność zaległa oznacza to, że składka nie została opłacona w terminie w ogóle lub w całości.
- Nie dotyczy tylko dla metody płatności "Płatność u Agenta".

### Moje Kwotacje

Ostatnia aktualizacja 12.02.2024 10:55

| Utworzono  | Produkt               | Ubezpieczający  | Numer wniosku | Składka    |                  |   |
|------------|-----------------------|-----------------|---------------|------------|------------------|---|
| 09.02.2024 | Moje Bezpieczne Jutro | Andrzej Iwański | 9901581761    | 4609,29 zł | <u>Kontynuuj</u> | ÷ |
| 09.02.2024 | Moje Bezpieczne Jutro | Andrzej Iwański | 9901581103    | 2366,53 zł | Kontynuuj        | ÷ |
| 09.02.2024 | Moje Bezpieczne Jutro |                 | 9901580629    | 2272.05 zł | Kontynuuj        | : |
| 09.02.2024 | Moje Bezpieczne Jutro |                 | 9901580600    |            | Kontynuuj        | i |
| 08.02.2024 | Moje Bezpieczne Jutro | Andrzej Iwański | 9901578430    | 657,60 zł  | Kontynuuj        | : |

Kwotacje to niedokończone procesy sprzedaży, tzn. takie, w których ścieżka sprzedaży nie została "przeklikana" do ostatniej strony i zatwierdzona.

Kwotacje są ważne przez okres 30 dni, po tym czasie znikają z tej sekcji i nie da się do nich powrócić.

**Ostatnia aktualizacja** – informacja o tym, kiedy po raz ostatni zaktualizowała się lista polis i kwotacji. System działa w pięciominutowych sesjach, co oznacza, że kwotacja lub polisa pojawi się na liście do 5 minut.

| Panel Polisy           | Kwotacje       |                   |                   |                  | Kod Produ             | icenta Wszy | stkie kody     | •                | Ubezpieczający - Imię                  |        |
|------------------------|----------------|-------------------|-------------------|------------------|-----------------------|-------------|----------------|------------------|----------------------------------------|--------|
| Aoje Polisy            | /              |                   | Q                 | Wyszukaj po nazv | visku Ubezpieczając   | ego         | 🛱 Zaawa        | nsowane filtry   | Q Wyszukaj po imieniu Ubezpieczającego |        |
| bezpieczający          | ▼ Numer polisy | Y Status Polisy Y | Produkt           | Utworzono 1      | ▼ Status zaległości 🏾 | " Składka   | Data rozpoczęc | ia               | Numer polisy                           |        |
| siu Saper              | 4000007390     | Zarejestrowana    | Moje Bezpieczne J | 12.02.2024       | Brak zaległości       | 4609,29 zł  | 13.02.2024     | <u>Pokaż szc</u> | Q Wyszukaj po numerze polisy           |        |
| ndrzej Iwański         | 4000007215     | Anulowana         | Moje Bezpieczne J | 08.02.2024       | Nie dotyczy ⑦         | 0 zł        | 09.02.2024     | <u>Pokaż szc</u> | Status polisy                          |        |
| ichał Test             | 4000007127     | Aktywna           | Moje Bezpieczne J | 07.02.2024       | Brak zaległości       | 657,60 zł   | 08.02.2024     | Pokaż szc        | Aktywna Aktywna                        |        |
| ichał Test             | 4000007120     | Aktywna           | Moje Bezpieczne J | 07.02.2024       | Brak zaległości       | 503,52 zł   | 08.02.2024     | <u>Pokaż szc</u> | Anulowana                              |        |
| dam Test               | 4000006376     | Anulowana         | Moje Bezpieczne j | 25.01.2024       | Brak zaległości       | 0 zł        | 26.01.2024     | Pokaż szc        | Zarejestrowana                         |        |
| chał Paszkiewicz       | 4000006352     | Anulowana         | Moje Bezpieczne J | 25.01.2024       | Brak zaległości       | 0 zł        | 26.01.2024     | Pokaż szc        |                                        |        |
| owing 1 - 6 of 6 items |                |                   |                   |                  |                       |             |                | 1                | Brak zaległości                        |        |
|                        |                |                   |                   |                  |                       |             |                |                  | Płatność zaległa                       |        |
|                        |                |                   |                   |                  |                       |             |                |                  | Nie dotyczy                            |        |
|                        |                |                   |                   |                  |                       |             |                |                  | Data rozpoczęcia                       |        |
| Po przeiściu           | ı do nełnej    | listy nolis m     | ożliwe iest       | zastosowa        | nie zaawar            | າເດເນລກາທ   | h filtrów      |                  | Data rozpoczęcia DD/MM/RRRR            |        |
|                        |                | nsty pons m       | oznwe jest        | 203103000        |                       | isowany     |                |                  | Data końcowa                           |        |
|                        |                |                   |                   |                  |                       |             |                |                  | Data końcowa                           | )      |
|                        |                |                   |                   |                  |                       |             |                |                  |                                        |        |
|                        |                |                   |                   |                  |                       |             |                |                  | Wyczyść filtry Zastosu                 | uj fil |

| COLONNADE          |                       |                 |                          |                      |                  | PM          | Zaawansowane filtry X                   |
|--------------------|-----------------------|-----------------|--------------------------|----------------------|------------------|-------------|-----------------------------------------|
| Panel Pol          | isy Kwotacje          |                 |                          | Kod Producenta Wszys | stkie kody       | *           | Utworzono                               |
| Moje Kv            | votacje               |                 | Q Wyszukaj po nazwisku U | bezpieczającego      | 😤 Zaawansow      | vane filtry | Utworzono                               |
| Ostatnia aktualiza | acja 12.02.2024 10:57 |                 |                          |                      |                  |             | Numer wnjocku                           |
| Utworzono 🔻        | <b>F</b> Produkt      | Ubezpieczający  | ▼ Numer wniosku          | ▼ Składka            |                  |             | Q Numer wniosku                         |
| 09.02.2024         | Moje Bezpieczne Jutro | Andrzej Iwański | 9901581761               | 4609,29 zł           | <u>Kontynuuj</u> | :           |                                         |
| 09.02.2024         | Moje Bezpieczne Jutro | Andrzej Iwański | 9901581103               | 2366,53 zł           | Kontynuuj        | :           | Ubezpieczający - Nazwisko               |
| 09.02.2024         | Moje Bezpieczne Jutro |                 | 9901580629               | 2272,05 zł           | Kontynuuj        | :           | Q Wyszukaj po nazwisku Ubezpieczającego |
| 09.02.2024         | Moje Bezpieczne Jutro |                 | 9901580600               |                      | <u>Kontynuuj</u> | ÷           | Ubezpieczający - Imie                   |
| 08.02.2024         | Moje Bezpieczne Jutro | Andrzej Iwański | 9901578430               | 657,60 zł            | <u>Kontynuuj</u> | :           | Q Wyszukaj po imieniu Ubezpieczającego  |
| 08.02.2024         | Moje Bezpieczne Jutro |                 | 9901577805               | 1295,64 zł           | <u>Kontynuuj</u> | :           |                                         |
| 08.02.2024         | Moje Bezpieczne Jutro |                 | 9901577501               | 1443,24 zł           | Kontynuuj        | 1           |                                         |
| 07.02.2024         | Moje Bezpieczne Jutro | Michał Test     | 9901575110               | 503,52 zł            | Kontynuuj        | :           |                                         |
| Showing 1 - 8 of 8 | 3 items               |                 |                          |                      |                  | 1           |                                         |

Po przejściu do pełnej listy kwotacji możliwe jest zastosowanie zaawansowanych filtrów.

Ö

| Michał Test             |              | 4000007127                             | 7 Al      | ktywna M                  | loje Bezpieczne J         | 07.02.2024     | Brak zaległości | 657,60 zł      | 08.02.2024                   | Pokaż szc         |
|-------------------------|--------------|----------------------------------------|-----------|---------------------------|---------------------------|----------------|-----------------|----------------|------------------------------|-------------------|
| Colonnade               |              |                                        |           |                           |                           | PM             |                 |                |                              |                   |
| Panel Polisy H          | Kwotacje     |                                        |           | Kod                       | Producenta Wszystkie kody |                |                 |                |                              |                   |
| Vróć do Moich Polis     |              |                                        |           |                           |                           |                |                 |                |                              |                   |
| Szczegóły po            | olisy        |                                        |           |                           |                           |                | Po wy           | /braniu Pc     | okaż szczeg                  | óły, możesz       |
| 4000007390 (Jasiu       | Saper)       |                                        |           |                           |                           | Zarejestrowana |                 | ZYC SZCZEĘ     | gołowe info<br>jak metoda    | ormacje           |
| Podsumowanie polisy     | Ubezpieczeni | Zakres ubezpieczenia                   | Dokumenty |                           |                           |                | i częs          | totliwość      | płatności, i<br>vch i zakros | nformacje         |
| Szczegóły polisy        |              |                                        |           |                           |                           |                | ubezr           | pieczenia.     | a także uzy                  | ie<br>vskać wglad |
| Nazwa produktu          | M            | loje Bezpieczne Jutro                  |           | Data początku ochrony     | 13.02.2024                |                | w doł           | ,<br>kumenty c | ,<br>dotyczące p             | olisy.            |
| Status polisy           | Z            | loje Bezpieczne Jutro<br>arejestrowana |           | Systemowa data wznowienia | 12.02.2025                |                |                 | •              | , , ,                        |                   |
| Dane Ubezpieczają       | cego         |                                        |           |                           |                           |                |                 |                |                              |                   |
| Ubezpieczający          | Ja           | isiu Saper                             |           | Numer kontatkowy          | +48 48 500 39 04          |                |                 |                |                              |                   |
| Adres                   | Sł           | oneczna 105A, 05-500 Stara             | lwiczna   | Data urodzenia            | 26.07.1991                |                |                 |                |                              |                   |
| Szczegóły płatności     |              |                                        |           |                           |                           |                |                 |                |                              |                   |
| Roczna składka łącznie  | 46           | 609.29 zł                              |           | Metoda płatności          | Rachunek bezpośredni      |                |                 |                |                              |                   |
| Wysokość raty           | 39           | 97.54 zł                               |           | Metoda płatności          | Przelew bankowy           |                |                 |                |                              |                   |
| Częstotliwość płatności | i M          | liesięcznie                            |           | Status zaległości         | Brak zaległości           |                |                 |                |                              |                   |
| Data płatności          | N            | ie dotyczy                             |           |                           |                           |                |                 |                |                              |                   |

## Ubezpiecz to, co najcenniejsze

Grupa docelowa i przetwarzanie danych

### Dla kogo przygotowaliśmy to ubezpieczenie?

Umowę ubezpieczenia może zawrzeć osoba w wieku od 18 do 80 lat. Dziecko może być objęte ochroną ubezpieczeniową w ramach wybranego planu, o ile ukończyło 6. miesiąc życia i nie ukończyło 18 lat. Umowę mogą zawrzeć osoby na stałe mieszkające w Polsce.

Umowę ubezpieczenia może zawrzeć nawet osoba, która ma już ubezpieczenie na życie lub ubezpieczenie zdrowotne. W przeciwieństwie do wielu ubezpieczeń, ten pakiet nie wymaga badania lekarskiego, więc istniejące wcześniej schorzenia ani styl życia nie wpłyną na wysokość składki.

Oferta nie jest kierowana do osób, które oczekują ochrony w razie zdarzeń zaistniałych w trakcie: zawodowego uprawiania sportu, uprawiania ryzykownych sportów wskazanych w ogólnych warunkach ubezpieczenia, służby w policji, zawodowej straży pożarnej lub w wojsku, kierowania pojazdem bez uprawnień, prowadzenia pociągu, samolotu lub statku. Pełna lista okoliczności wyłączających odpowiedzialność Colonnade znajduje się w ogólnych warunkach ubezpieczenia w punkcie 3.7.

W kolejnych krokach zaproponowaliśmy przykładowe zakresy ochrony, które możesz zaakceptować lub odznaczyć i wybrać inne, tak aby ubezpieczenie pasowało dokładnie potrzeb klienta.

## Zasady przetwarzania danych osobowych

Zasady przetwarzania danych osobowych oraz informacje o przysługujących prawach znajdują się na stronie: www.colonnade.pl/polityka-prywatnosci

Klikając "Start" potwierdzam, że przekazałem wyżej wymienione informacje oraz uzyskałem od osoby poszukującej ochrony ubezpieczeniowej potwierdzenie, że zarówno ona jak i osoby mające być objęte ochroną ubezpieczeniową, należą do grupy dla której przygotowane jest to ubezpieczenie. Po kliknięciu *Stwórz nową ofertę,* zostaniesz przeniesiony do ścieżki sprzedażowej. Pierwsza strona ścieżki to walidacja grupy docelowej – dzięki niej możesz upewnić się, że klient oraz osoby mające zostać objęte ochroną ubezpieczeniową należą do grupy, dla której przygotowany jest ten produkt.

Aby kontynuować, kliknij Start.

Start  $\rightarrow$ 

## Kogo chcesz ubezpieczyć?

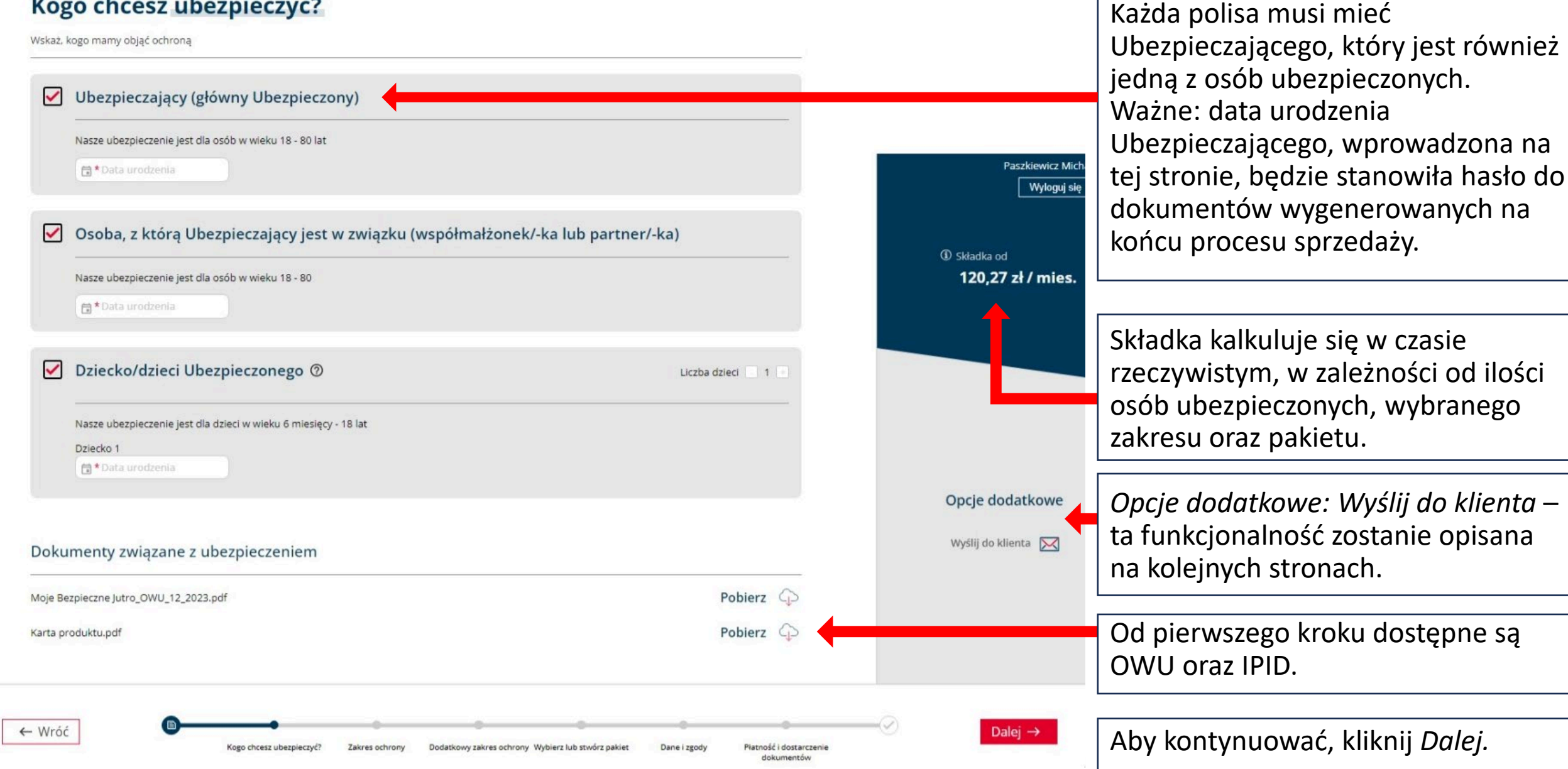

## Funkcja dodatkowa - Wyślij do klienta

## Opcje dodatkowe

Wyślij do klienta 🔀

Ta funkcja pozwala na wysłanie do klienta linku do ścieżki sprzedażowej – klient zobaczy wszystkie ekrany (jednak ich wygląd i *wording* będą dostosowane do klienta) oraz uzupełnione dane i wybrane pakiety, ale nie będzie mógł nic edytować ani zakończyć samodzielnie procesu.

UWAGA: Funkcja ta jest dostępna dopiero od ekranu Wybierz lub stwórz pakiet.

## Wysłać do klienta?

Wyślemy do klienta e-mail z linkiem do poglądu kwotacji. Klient nie będzie mógł dokonać zmian ani dokończyć procesu. Wpisz adres e-mail klienta.

Hasłem dostępu do linku jest data urodzenia Ubezpieczającego w formacie DDMMRRRR, link ważny jest przez 30 dni. Ta instrukcja znajdzie się również w treści e-maila.

Wszelkie zmiany zostaną odzwierciedlone w linku do klienta.

\*E-mail

Wyślij e-mail  $\rightarrow$ 

#### Wybierz gotowy pakiet lub stwórz elastyczny

Wybierz pakiet ubezpieczeniowy

Opisy zakresów pakietów mają charakter informacyjny, pełne opisy znajdują się w ogólnych warunkach ubezpieczenia. WAŻNE: Dla niektórych zakresów ubezpieczenia przewidziany jest okres karencji, i przed wyborem należy przeczytać informacje znajdujące się w infotipach (i) poniżej.

#### Dostępna ochrona

Złamania kości ①

🔽 Oparzenia ciała 🛈

P

|    | Srebrny         Złoty         Pla           287,19 zł         397,54 zł         506 | tynowy Elastyczny<br>5,24 zł | 9                        |   |
|----|-------------------------------------------------------------------------------------|------------------------------|--------------------------|---|
| oc | lstawowa ochrona                                                                    |                              |                          |   |
| ~  | Poważny wypadek                                                                     | Suma ubezpieczenia/limit     | Suma ubezpieczenia/limit | t |
|    | Zakres ochrony w tym paklecie:                                                      | Dziecko (zł)                 | Osoba dorosła (zł)       |   |
|    | Smierć w wyniku nieszczęśliwego wypadku ①                                           | 75 000                       | 150 000                  | * |
|    | Śmierć w wyniku nieszczęśliwego wypadku samochodowego ①                             | 75 000                       | 150 000                  | ~ |
|    | Trwałe inwalidztwo całkowite i częściowe ①                                          | 32 500                       | 65 000                   | ~ |
|    | Trwałe inwalidztwo całkowite i częściowe w wyniku wypadku<br>samochodowego          | 32 500                       | 65 000                   | ~ |
|    | Trwała niezdolność do pracy lub samodzielnego życia ①                               | 130 000                      | 260 000                  | * |
|    | Pomoc assistance w razie nieszczęśliwego wypadku ①                                  | 1 350                        | 2 700                    | ~ |
| ~  | Wypadek                                                                             |                              |                          |   |
| -  |                                                                                     | Suma ubezpieczenia/limit     | Suma ubezpieczenia/limit | t |
|    | Zakres ochrony w tym paklecie:                                                      | Dziecko (zł)                 | Osoba dorosła (zł)       |   |
|    | Powypadkowe leczenie szpitalne ①                                                    | 150                          | 300                      | * |
|    | Rekonwalescencja w wyniku wypadku ①                                                 | 75                           | 150                      | ~ |
|    |                                                                                     |                              |                          |   |

7 500

12 500

15 000

25 000

¥

~

Tutaj możesz wybrać jeden z trzech predefiniowanych pakietów: srebrny, złoty lub platynowy. Pakiety te różnią się sumami ubezpieczenia. Istnieje również możliwość wyboru elastycznego – pozwala on na bardzo swobodne wybieranie poszczególnych zakresów i ich sum ubezpieczenia. Po wybraniu zakresów kliknij *Dalej*, by kontynuować.

## Dane osób ubezpieczonych

Kto jest ubezpieczającym?

| O Dane Ubezpieczającego |                  |  |
|-------------------------|------------------|--|
| *Imię                   | *Nazwisko        |  |
| a * 26.07.1991          | * PESEL          |  |
| * Płeć                  | ✓ E-mail         |  |
| * +48 • 1000000000      |                  |  |
| Adres                   |                  |  |
| Polska                  | *Kod pocztowy    |  |
| *Miejscowość            | * Ulica          |  |
| * Numer budynku         | Numer mieszkania |  |

Następnie należy uzupełnić dane osób ubezpieczonych. Wszystkie pola oznaczone \* są obligatoryjne.

Szczególnie ważne jest poprawne wpisanie numeru telefonu oraz adresu e-mail klienta.

Adres korespondencyjny taki sam, jak adres zamieszkania.

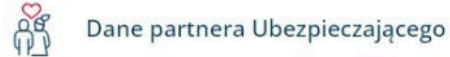

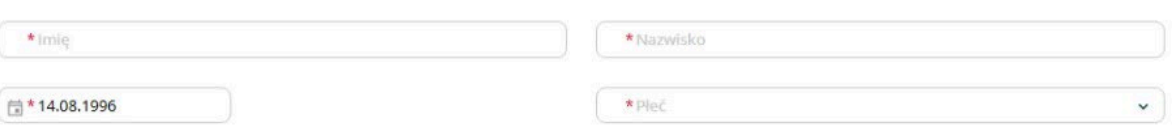

#### Dane dziecka/dzieci 1

| *Imię        | *Nazwisko |   |
|--------------|-----------|---|
| * 18.01.2018 | *Płeć     | • |

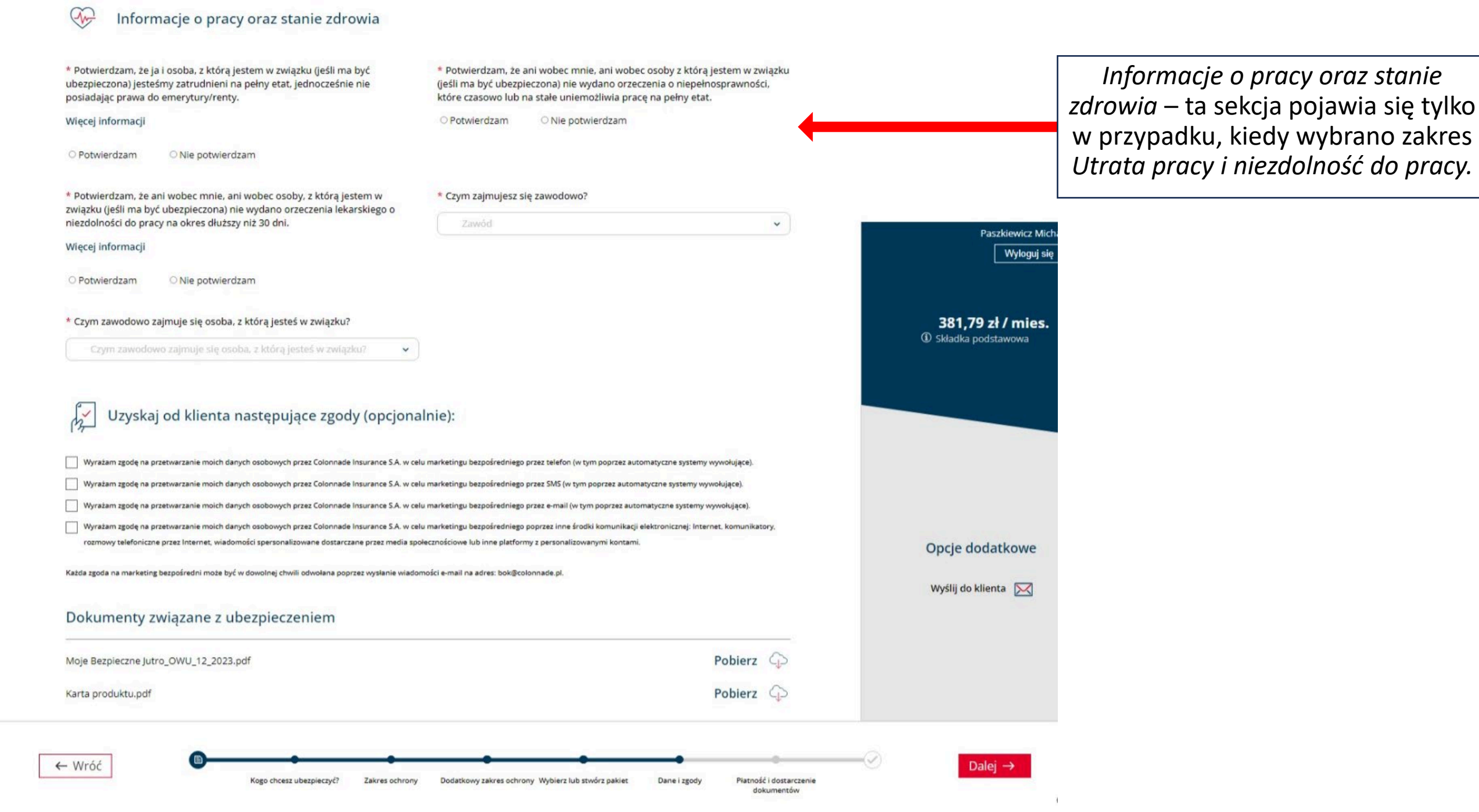

## Płatność i dostarczenie dokumentów

Wybierz metodę płatności i formę przekazania dokumentów

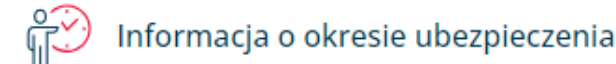

Umowa ubezpieczenia zawierana jest na czas nieokreślony

Więcej informacji

Początek ochrony

Data zakończenia ochrony

24.05.2024

czas nieokreślony

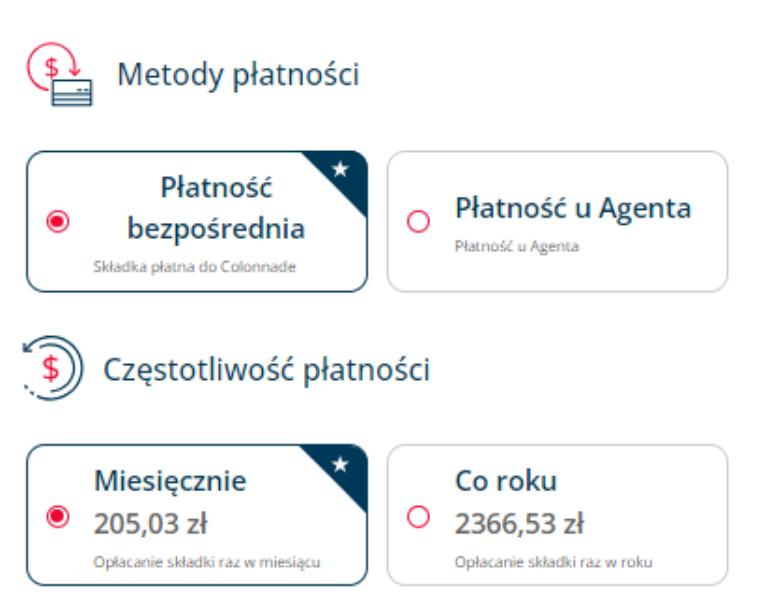

W przypadku, gdy zostały wybrane zakresy z okresem karencji, początkowa miesięczna skła

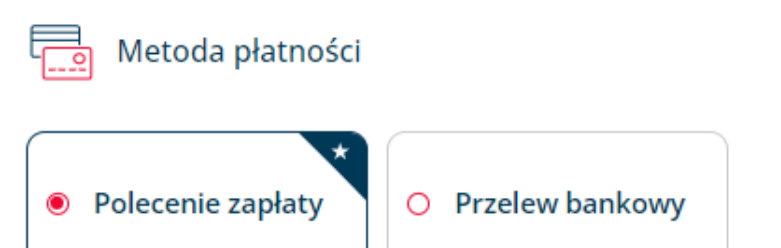

Ta strona pozwala na wybranie metod płatności.

Dostępne są następujące:

Płatność bezpośrednia (płatność trafia bezpośrednio do Ubezpieczyciela):

## Częstotliwości miesięczna

 Polecenie zapłaty: kwota składki będzie automatycznie obciążać co miesiąc wskazany przez klienta rachunek bankowy. Po wybraniu tej metody płatności, Biuro Obsługi Klienta skontaktuje się z właścicielem rachunku, żeby potwierdzić dyspozycję (dodatkowa walidacja wymagana przez część banków).

Przelew bankowy: Klient otrzyma indywidualny numer rachunku bankowego do wpłat, na który będzie samodzielnie przelewał składkę.
PayU - Cykliczna płatność za polisę w Colonnade: klient otrzyma link, w którym będzie mógł wprowadzić dane karty do płatności cyklicznej.

## Częstotliwość roczna

- PayU: Ubezpieczający otrzyma e-mail z linkiem do płatności (m.in. Blik, Google Pay, Płatność Kartą)
- Przelew bankowy: Klient otrzyma indywidualny numer rachunku bankowego do wpłat, na który samodzielnie przeleje składkę.

## Płatność i dostarczenie dokumentów

Wybierz metodę płatności i formę przekazania dokumentów

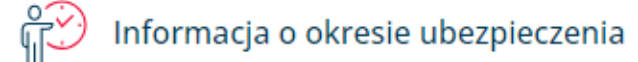

Umowa ubezpieczenia zawierana jest na czas nieokreślony

Więcej informacji

Początek ochrony

Data zakończenia ochrony

24.05.2024 czas nieokreślony

## Metody płatności

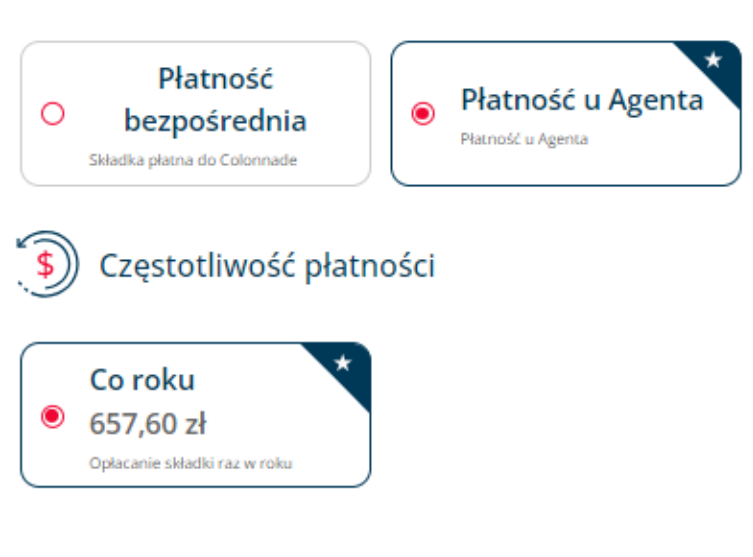

Metody płatności C.D.

Płatność u Agenta – Ubezpieczający opłaca składkę do Agenta, w sposób, który wspólnie ustalili. Może być to np. gotówka lub karta czy Blik na bramkę Agenta. Dla tej metody płatności dostępna jest wyłącznie częstotliwość roczna (za pierwszy, roczny okres ubezpieczenia).

Ważne:

różnica między płatnością bezpośrednią, a płatnością u Agenta wpływa również na proces zawarcia umowy – w przypadku płatności bezpośredniej, klient otrzymuje na swój adres e-mail ofertę wraz z kompletem dokumentów, która staje się polisą po opłaceniu przez klienta składki we wskazanym terminie.

W przypadku płatności u Agenta, klient na swój adres e-mail od razu otrzyma polisę, która jest potwierdzeniem zawarcia umowy ubezpieczenia.

Szczegóły obydwu procesów znajdują się na kolejnych stronach.

Sprawdź, czy dane są poprawne.

## Dane osób objętych ubezpieczeniem

Na kolejnej, przedostatniej stronie procesu, widoczne jest podsumowanie danych klienta, wybranego zakresu, oraz szczegółów płatności. Należy sprawdzić ich poprawność.

#### Szczegóły dotyczące ubezpieczenia i płatności

| Składka do zapłaty             | 106,48 zł             |
|--------------------------------|-----------------------|
| Metoda płatności               | Płatność do Colonnade |
| Częstotliwość płatności        | Miesięcznie           |
| Ochrona od                     | 06.06.2024            |
| Metoda płatności               | Przelew bankowy       |
| Sposób dostarczenia dokumentów | E-mail do klienta     |

Konieczne jest również zaznaczenie *checkboxów* przy oświadczeniach o wykonaniu APK oraz zapoznaniu się klienta z warunkami ubezpieczenia.

Potwierdź wykonanie analizy potrzeb klienta oraz pobierz od klienta następujące oświadczenia:

\* Oświadczam, że w celu przedstawienia niniejszej oferty ubezpieczeniowej została przeprowadzona analiza potrzeb klienta oraz, że wszelkie wymagane prawem dokumenty zostały przekazane klientowi przed zawarciem umowy.

\* Potwierdzam zapoznanie się z zaprezentowanymi dokumentami: Ogólnymi warunkami ubezpieczenia Moje Bezpieczne Jutro, kartą produktu, oraz to, że umowa ubezpieczenia odpowiada moim potrzebom w zakresie ochrony ubezpieczeniowej, a także – w przypadku, gdy umowa zawierana jest na rachunek innych Ubezpieczonych – potrzebom tych osób.

\* W przypadku, gdy ubezpieczenie obejmuje także inne osoby (innych Ubezpieczonych) potwierdzam, że przekazałem/am Ubezpieczonym Ogólne warunki ubezpieczenia Moje Bezpieczne Jutro przed ich przystąpieniem do ubezpieczenia, a w przypadku, gdy finansują oni koszt składki ubezpieczeniowej, odebrałem/am od nich uprzednią zgodę na to finansowanie.

Zanim przejdziemy do finalnego *AKCEPTUJĘ*, omówmy proces.

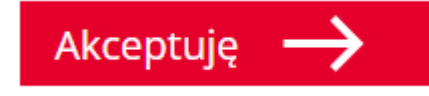

Ekran *Podsumowanie* jest ostatnim krokiem przez wysłaniem oferty do klienta lub zawarciem polisy, w zależności od tego, jaka metoda płatności została wybrana.

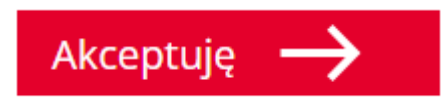

Jeżeli została wybrana płatność bezpośrednia, po kliknięciu AKCEPTUJĘ klient otrzyma na swój adres e-mail komplet dokumentów wraz z ofertą. Będzie miał 14 dni na jej opłacenie, zgodnie z wybraną wcześniej metodą płatności. Po opłaceniu, oferta stanie się polisą.

## Wyślij OWU i IPID 🔶

Jeżeli została wybrana płatność u Agenta, zamiast AKCEPTUJĘ będzie widoczny przycisk WYŚLIJ OWU I IPID. Po kliknięciu tego przycisku, pojawi się następujące okienko:

|                                                                                                    | X   |
|----------------------------------------------------------------------------------------------------|-----|
| Dokumenty                                                                                                    | • • |
| Ponieważ została wybrana "Płatność u Agenta", przed zawarciem umowy Ubezpieczający musi otrzymać OWU oraz IPID. Potwierdź adres<br>e-mail klienta w celu kontynuowania. | 5   |
| E-mail zostanie wysłany na adres:                                                                                                    |     |
| **************************************                                                                                                    |     |
| Ježeli chcesz zmienić ten adres, zamknij okno i wróć do poprzedniego kroku.                                                                                             |     |
| Wyślij e-mail →                                                                                                    |     |
|                                                                                                    |     |

Po wybraniu WYŚLIJ E-MAIL, klient otrzyma na wskazany adres niezaszyfrowanego e-maila, zawierającego wyłącznie Ogólne warunki ubezpieczenia oraz Kartę produktu.

W tym momencie powinna zostać pobrana od klienta składka ubezpieczeniowa. Po pobraniu składki należy kliknąć AKCEPTUJĘ. Klient otrzyma e-mail komplet dokumentów wraz z polisą. Po zakończeniu procesu i finalnym AKCEPTUJĘ, przejdziemy do ostatniej strony z podziękowaniem. Dostępny jest tutaj również komplet dokumentów. Stronę tą można bezpiecznie zamknąć.

## Dziękujemy za wybór ubezpieczenia Moje Bezpieczne Jutro

Poniżej znajdziesz ważne informacje i dokumenty

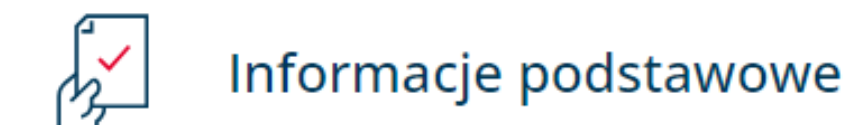

Numer polisy/Numer wniosku

Data rozpoczęcia ochrony

Podstawowa ochrona

Ubezpieczający (Główny ubezpieczony)

4000017632

07.06.2024

Poważny wypadek

Paweł Testowy

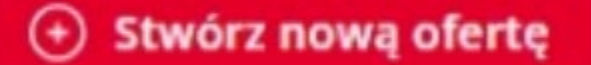

## COLONNADE

#### Ubezpieczenie podróżne

Szczegóły podróży

Ö

Dane osobowe / dane firmy

(2)

3 Podsumowanie

ເຈົາ

Pomoc i Wsparcie

ubezpieczenia podróżnego.

agent@colonnade.pl

Zadzwoń pod numer +48 22 276 26 03

Sprawdź dokumenty

potrzebujesz?

Wyślij wiadomość e-mail na adres

Nie możesz znaleźć tego, czego

Sprawdź Pytania i Odpowiedzi

Potrzebujesz więcej informacji?

CookieHub - Development mo

Jesteśmy tutaj, aby pomóc w przypadku

jakichkolwiek pytań dotyczących zakupu

#### Wybierz rodzaj ubezpieczenia

Wybierz odpowiedni produkt w zależności od potrzeb podróżnych.

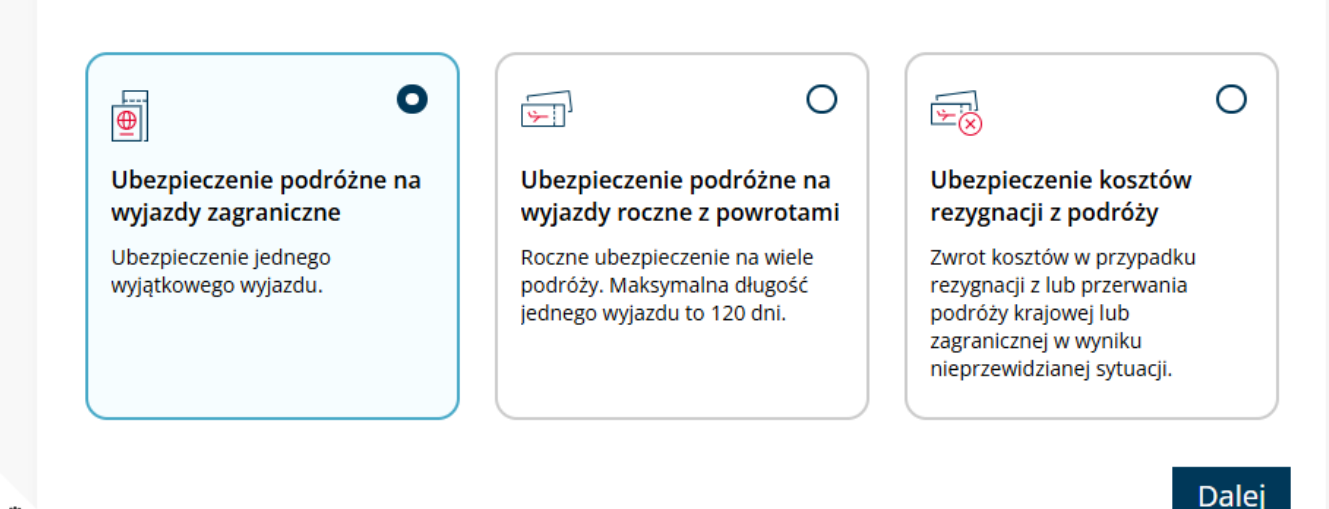

Po kliknięciu Stwórz nową ofertę -> Ubezpieczenie podróżne, zostaniesz przeniesiony do ścieżki sprzedażowej. Pierwszy krok ścieżki to wybór rodzaju ubezpieczenia, którego potrzebuje klient.

Wybierz jeden z trzech dostępnych rodzajów ubezpieczenia.

Aby kontynuować, kliknij Dalej.

| Ubezpieczenie podróżne na<br>wyjazdy zagraniczne                      | Ścieżka dla ubezpieczenia<br>podróżnego na wyjazdy zag | Zapytaj klienta i uzupełnij szczegóły jego podróży w celu<br>uzyskania kalkulacji.                                                                                                    |
|-----------------------------------------------------------------------|--------------------------------------------------------|----------------------------------------------------------------------------------------------------|
| Ubezpieczenie podróżr<br>Szczegóły podróży                            | Dane osobowe / dane                                    | <ul> <li>Podaj daty rozpoczęcia i zakończenia podróży klienta aby</li> <li>Określić okres ubezpieczenia.</li> </ul>                                                                                     |
| Podstawowe informacje o po<br>Daty, miejsca docelowe i inne informacj | odróży<br>je dotyczące planu podróży.                  | <ul> <li>Najkrótszy okres podróży to 1 dzień a najdłuższy:</li> <li>365 dni dla osób mieszkających na stałe na terenie Polski,</li> <li>120 dni dla osób mieszkających na stałe poza Polska.</li> </ul> |
| Podaj daty wyjazdu<br>05.11.2024 – 12.11.2024                         | <b>a</b>                                               | Jeśli klient jeszcze nie rozpoczął podróży i przebywa na<br>terenie Polski lub kraju stałego zamieszkania ochrona może<br>rozpocząć się nawet w tym samym dniu co zakup                                 |
| Podaj wszystkie kraje, które obe<br>Wybierz kraj/kraje (w tym tranz   | zytowe)                                                | ubezpieczenia. Jeśli przebywa już za granicą ochrona może<br>rozpocząć się dopiero po upływie 3 dni (okres karencji).                                                                                   |
| Podaj liczbę i wiek podróżnych                                        |                                                        | Wyszukaj na liście i zaznacz wszystkie kraje, które podczas podróży odwiedzi klient, również kraje tranzytowe.                                                                                          |
| Wiek 18 - 64 lata                                                     |                                                        | Ochrona udzielana jest na terenie jednej z trzech stref geograficznych, określonej na podstawie tego wyboru.                                                                                            |
| <b>Wiek</b> 65 - 74 lata                                              |                                                        | Podaj liczbę podróżnych w każdym przedziale wiekowym.<br>Wiek liczony jest na czas trwania podróży.                                                                                                    |
| <b>Wiek</b> 75 - 99 lata                                              | • • •                                                  |                                                                                                    |

Dalej

Informujemy, że dodanie podróżnych w wieku powyżej 75 lat ograniczy dostępność: ochrony dodatkowej o wykonywanie pracy fizycznej oraz uprawianie sportów ekstremalnych.

••••• ••••

Ubezpieczenie podróżne na wyjazdy zagraniczne

## Ubezpieczenie podróżne

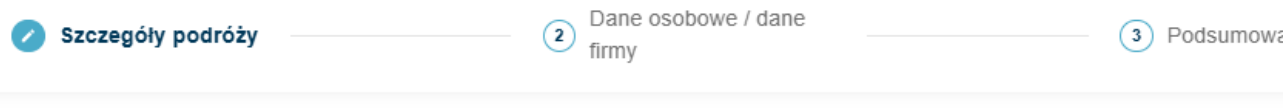

#### Dodatkowe informacje o podróży

Podaj informacje, żebyśmy mogli pomóc dobrać zakres dodatkowej ochrony, która jeszcze lepiej zabezpieczy podróż klienta

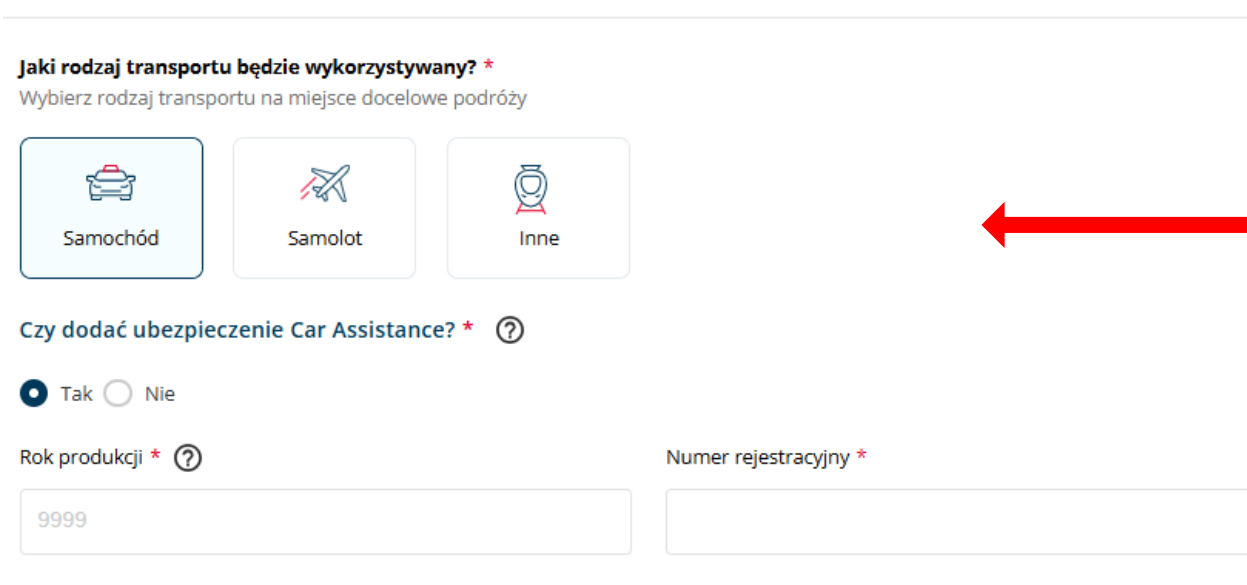

Sporty zimowe

砀

Sporty

ekstremalne

R

Praca fizyczna

<u>۽</u>

Inne

Dalei

onfidehtia

#### Jaki jest cel podróży? \*

Wypoczynek

Wybierz zgodnie z planami podróżnych

Podróż

służbowa

Zapytaj klienta i uzupełnij dodatkowe informacje o jego podróży, które pomogą dobrać zakres dodatkowej ochrony.

Zaznacz rodzaj transportu, którymi klient będzie poruszał się w podróży. Można wybrać jeden lub więcej środków transportu.

W przypadku podróży samochodem do większości krajów Europejskich (lista zawarta w OWU), klient ma możliwość dokupienia dodatkowej ochrony **Car Assistance.** Ubezpieczamy samochody nie starsze niż 15 lat o masie do

3,5 tony. Jeśli ubezpieczenie to nie jest dostępne oznacza to, że nie świadczymy takiej ochrony na terenie co najmniej jednego ze wskazanych w poprzednim kroku krajów.

WAŻNE: Car Assistance nie dotyczy samochodów wypożyczonych na miejscu docelowym podróży.

Zaznacz co najmniej jeden cel podróży zgodnie z planami podróżnych.

#### Ubezpieczenie podróżne na wyjazdy zagraniczne

#### Ubezpieczenie podróżne

Szczegóły podróży

Dane osobowe / dane

3 Podsumowanie

#### Grupa docelowa i przetwarzanie danych

Dla kogo przygotowaliśmy to ubezpieczenie?

- A. Ubezpieczenie podróżne na wyjazdy zagraniczne dedykowane jest osobom:
  - 1. podróżującym poza granice kraju stałego zamieszkania i Polski,
  - poszukującym w związku z podróżą ubezpieczenia w zakresie kosztów leczenia i assistance, następstw nieszczęśliwych wypadków, bagażu podróżnego, odpowiedzialności cywilnej w życiu prywatnym,
  - 3. których celem podróży nie jest realizacja planowego zabiegu ani leczenia za granicą,

2 firmv

 które nie mają przeciwskazań zdrowotnych do odbycia podróży ani wskazań do leczenia szpitalnego przed podróżą.

Jeżeli w chwili zawierania umowy ubezpieczenia podróżnego na wyjazdy zagraniczne, ubezpieczony przebywa poza granicami kraju zamieszkania ochrona rozpocznie się po upływie 3 dni.

B. Ubezpieczenie kosztów rezygnacji z podróży dedykowane jest osobom:

- 1. które zarezerwowały podróż krajową lub zagraniczną,
- poszukującym w związku z zarezerwowaną podróżą ubezpieczenia kosztów rezygnacji z podróży, przerwania podróży i zmiany rezerwacji podróży,
- które nie miały przeciwskazań zdrowotnych do odbycia podróży ani wskazań do leczenia szpitalnego przed rezerwacją podróży.

Oceniając, czy oferowane ubezpieczenie odpowiada potrzebom ubezpieczonego należy przeczytać wskazane poniżej Ogólne warunki ubezpieczenia, zwracając szczególną uwagę na wyłączenia i ograniczenia odpowiedzialności zakładu ubezpieczeń.

Klikając "Dalej" potwierdzam, że przekazałem wyżej wymienione informacje oraz uzyskałem od osoby poszukującej ochrony ubezpieczeniowej potwierdzenie, że zarówno ona jak i osoby mające zostać objęte ochroną ubezpieczeniową należą do grupy, dla której przygotowano ubezpieczenie.

Zasady przetwarzania danych osobowych znajdują się w udostępnionych Ogólnych Warunkach Ubezpieczenia oraz są dostępne tutaj.

Zanim przejdziesz dalej upewnij się, że Twój klient i inne osoby mające zostać objęte ochroną ubezpieczeniową należą do grupy, dla której przygotowaliśmy to ubezpieczenie.

## Aby kontynuować kliknij Dalej

Dalei

#### Wariant ubezpieczenia

Wybór podstawowego zakresu ubezpieczenia i ochrony dodatkowej.

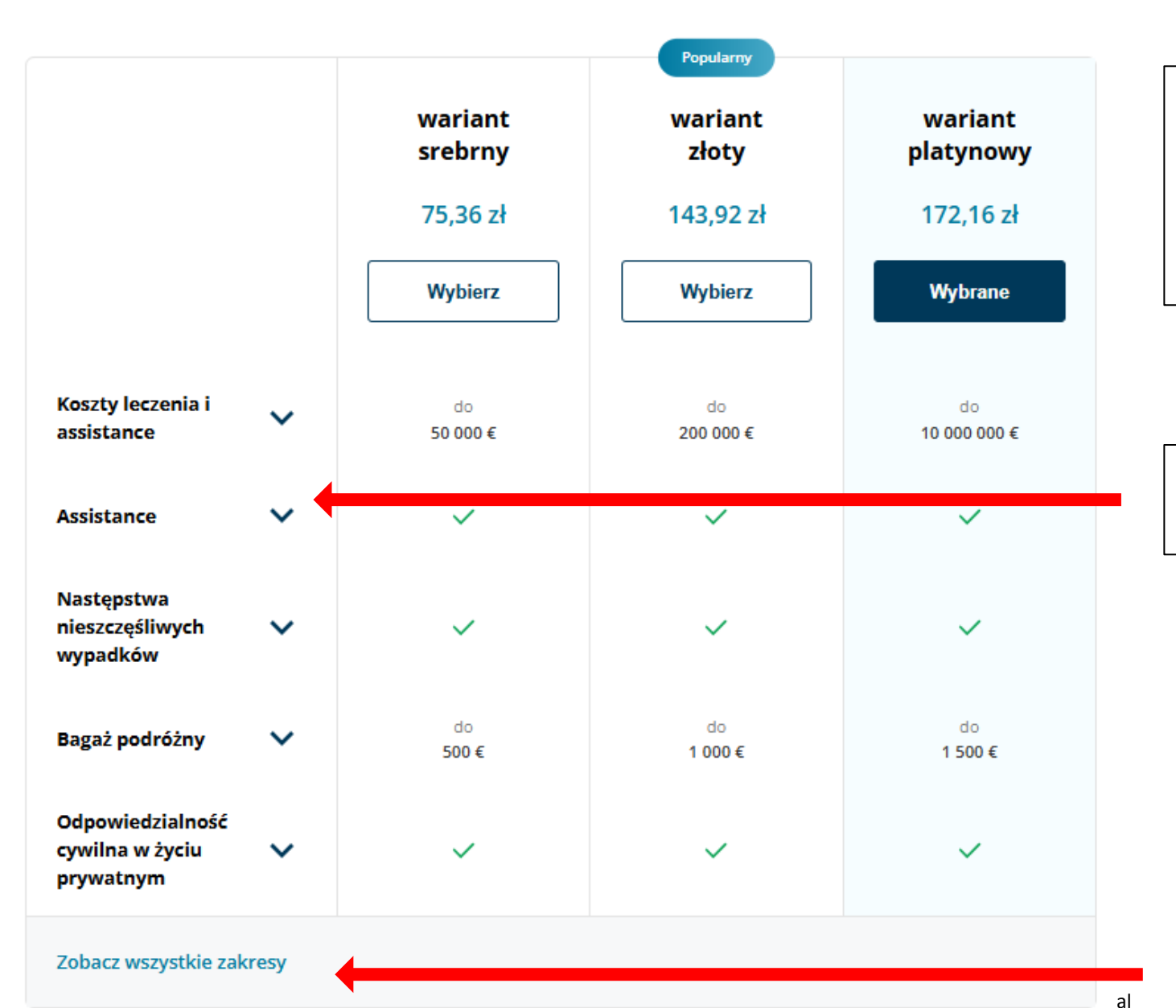

Teraz możesz wybrać jeden z trzech predefinowanych wariantów ubezpieczenia podróżnego: **srebrny, złoty lub platynowy.** 

Warianty te różnią się sumami ubezpieczenia oraz niektórymi ryzykami.

Szczegółowy zakres ochrony oraz dodatkowe podlimity dla każdego ryzyka możesz poznać rozwijając listę.

Aby zobaczyć pełną listę ryzyk objętych ochroną w poszczególnych wariantach kliknij *Zobacz wszystkie zakresy*.

#### Wybierz zakres dodatkowy

| ~                      | Ubezpieczenie<br>podróży<br>samolotem                                         | ~ | 6,40 zł  | 12,08 zł | 13,20 zł |
|------------------------|-------------------------------------------------------------------------------|---|----------|----------|----------|
|                        | Wykonywanie<br>pracy fizycznej                                                | ~ | 20,96 zł | 39,84 zł | 44,16 zł |
| Ten :<br>doda<br>doste | Ubezpieczenie<br>Car Assistance<br>takres ochrony<br>tkowej nie jest<br>spny. | ~ | ×        | ×        | ×        |
| ~                      | Sprzęt sportowy                                                               | ~ | 10,48 zł | 20,08 zł | 21,20 zł |
|                        | Uprawianie<br>sportów<br>ekstremalnych                                        | ~ | 53,68 zł | 57,36 zł | 79,92 zł |
| ~                      | Uprawianie<br>sportów<br>zimowych                                             | ~ | 16,64 zł | 31,76 zł | 35,44 zł |

Wybierz dodatkową ochronę (za opłatą dodatkowej składki) zgodnie z potrzebami osób mających zostać objęte ubezpieczeniem.

Niektóre ryzyka zostały już przez nas zaznaczone na podstawie podanych dodatkowych informacji o podróży. Możesz je odznaczyć i zrezygnować z rozszerzenia podstawowej ochrony lub dobrać dodatkowe.

Aby przejść dalej kliknij *Kontynuuj* 

Colonnade Confidential

Kontynuuj

÷-

Ubezpieczenie podróżne na wyjazdy roczne z powrotami

## Ścieżka dla ubezpieczenia podróżnego na wyjazdy roczne z powrotami

#### Ubezpieczenie podróżne

|                                                                                                    | Podaj datę rozpoczęcia ochrony.                                                                                                    |
|----------------------------------------------------------------------------------------------------|----------------------------------------------------------------------------------------------------|
| Podstawowe informacje o podróży<br>Daty, miejsca docelowe i inne informacje dotyczące planu podróży. | Polisa zostanie zawarta na rok od wskazanej daty dla<br>dowolnej liczby podróży, z zastrzeżeniem, że długość jednej                           |
| Ważne od<br>06.11.2024 💼                                                                             | podróży nie może przekroczyć 120 dni. Po tym czasie aby<br>ponownie aktywować ochronę konieczny jest powrót do<br>kraju stałego zamieszkania. |
| Wybierz strefę   Podaj liczbę i wiek podróżnych                                                      | Wybierz jedną z trzech stref geograficznych, w której będzie obowiązywała ochrona.                                                            |
| Wiek 18 - 64 lata                                                                                    | W przypadku wybrania Europy polisę można rozszerzyć o ubezpieczenie Car Assistance.                                                           |
| Wiek Poniżej 18 🕒 0 💽                                                                                |                                                                                                    |
| Wiek 65 - 74 lata 🕘 0 🔹                                                                              | Podaj liczbę podróżnych w każdym przedziale wiekowym.<br>Wiek liczony jest na czas trwania podróży.                                           |
| Wiek 75 - 99 lata 🕘 0 📀                                                                              |                                                                                                    |

oraz uprawianie sportów ekstremalnych.

Aby kontynuować kliknij *Dalej* 

| ٢ | _ | _ | _ |
|---|---|---|---|
| 4 | - | T |   |

Ubezpieczenie podróżne na wyjazdy roczne z powrotami

#### Ubezpieczenie podróżne

Szczegóły podróży

Dane osobowe / dane

3 Podsumowanie

#### Grupa docelowa i przetwarzanie danych

Dla kogo przygotowaliśmy to ubezpieczenie?

- A. Ubezpieczenie podróżne na wyjazdy zagraniczne dedykowane jest osobom:
  - 1. podróżującym poza granice kraju stałego zamieszkania i Polski,
  - poszukującym w związku z podróżą ubezpieczenia w zakresie kosztów leczenia i assistance, następstw nieszczęśliwych wypadków, bagażu podróżnego, odpowiedzialności cywilnej w życiu prywatnym,
  - 3. których celem podróży nie jest realizacja planowego zabiegu ani leczenia za granicą,

irmy

 które nie mają przeciwskazań zdrowotnych do odbycia podróży ani wskazań do leczenia szpitalnego przed podróżą.

Jeżeli w chwili zawierania umowy ubezpieczenia podróżnego na wyjazdy zagraniczne, ubezpieczony przebywa poza granicami kraju zamieszkania ochrona rozpocznie się po upływie 3 dni.

B. Ubezpieczenie kosztów rezygnacji z podróży dedykowane jest osobom:

- 1. które zarezerwowały podróż krajową lub zagraniczną,
- poszukującym w związku z zarezerwowaną podróżą ubezpieczenia kosztów rezygnacji z podróży, przerwania podróży i zmiany rezerwacji podróży,
- które nie miały przeciwskazań zdrowotnych do odbycia podróży ani wskazań do leczenia szpitalnego przed rezerwacją podróży.

Oceniając, czy oferowane ubezpieczenie odpowiada potrzebom ubezpieczonego należy przeczytać wskazane poniżej Ogólne warunki ubezpieczenia, zwracając szczególną uwagę na wyłączenia i ograniczenia odpowiedzialności zakładu ubezpieczeń.

Klikając "Dalej" potwierdzam, że przekazałem wyżej wymienione informacje oraz uzyskałem od osoby poszukującej ochrony ubezpieczeniowej potwierdzenie, że zarówno ona jak i osoby mające zostać objęte ochroną ubezpieczeniową należą do grupy, dla której przygotowano ubezpieczenie.

Zasady przetwarzania danych osobowych znajdują się w udostępnionych Ogólnych Warunkach Ubezpieczenia oraz są dostępne tutaj.

Zanim przejdziesz dalej upewnij się, że Twój klient i inne osoby mające zostać objęte ochroną ubezpieczeniową należą do grupy, dla której przygotowaliśmy to ubezpieczenie.

## Aby kontynuować kliknij Dalej

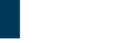

Dalei

Wybór podstawowego zakresu ubezpieczenia i ochrony dodatkowej.

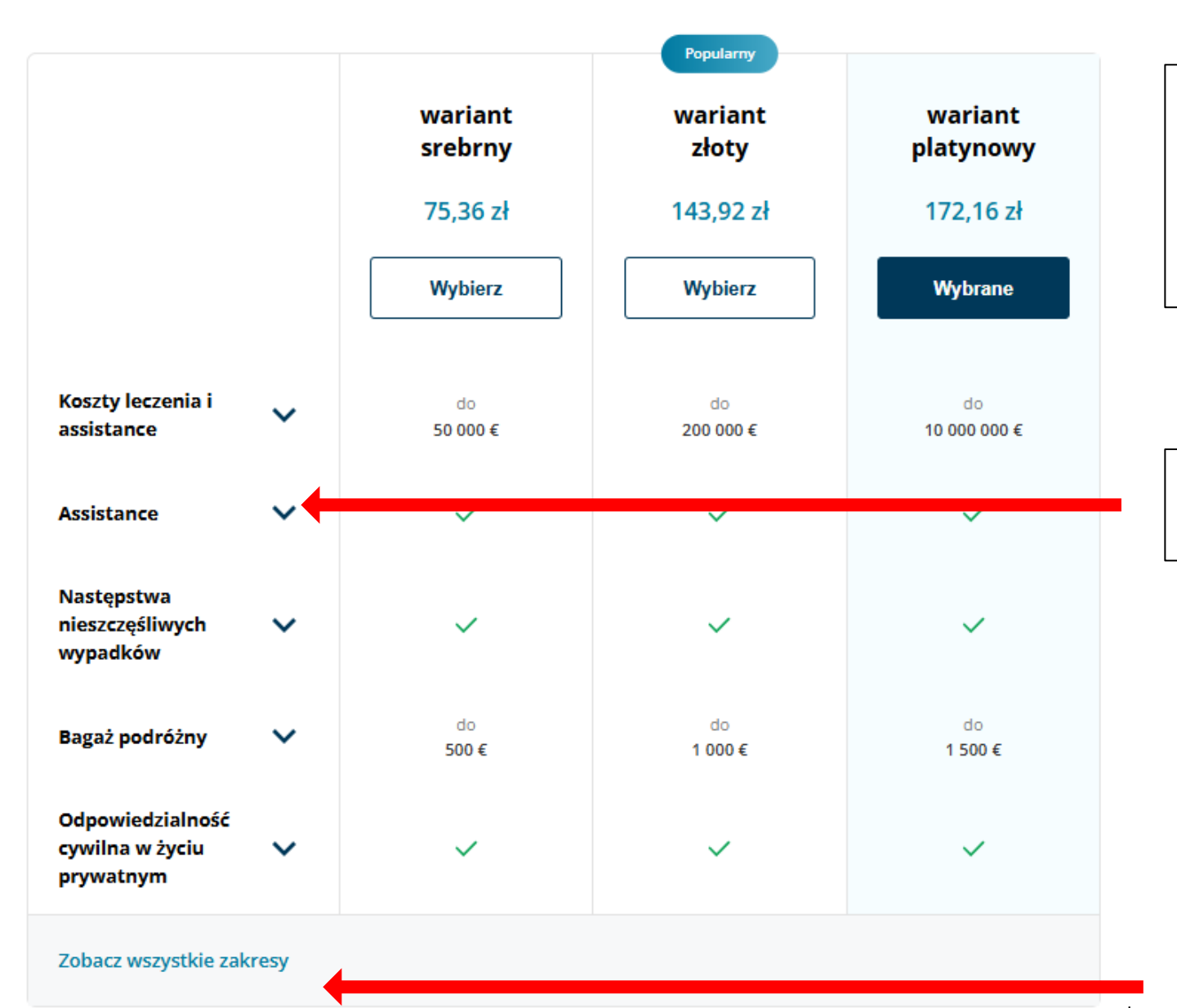

Teraz możesz wybrać jeden z trzech predefiniowanych wariantów ubezpieczenia podróżnego: **srebrny, złoty lub platynowy.** 

Warianty te różnią się sumami ubezpieczenia oraz niektórymi ryzykami.

Szczegółowy zakres ochrony oraz dodatkowe podlimity dla każdego ryzyka możesz poznać rozwijając listę.

Aby zobaczyć pełną listę ryzyk objętych ochroną w poszczególnych wariantach kliknij *Zobacz wszystkie zakresy*.

#### Wybierz zakres dodatkowy

| <b>~</b>              | Ubezpieczenie<br>podróży<br>samolotem                                          | ~ | 6,40 zł  | 12,08 zł | 13,20 zł |
|-----------------------|--------------------------------------------------------------------------------|---|----------|----------|----------|
|                       | Wykonywanie<br>pracy fizycznej                                                 | ~ | 20,96 zł | 39,84 zł | 44,16 zł |
| Ten :<br>doda<br>dost | Ubezpieczenie<br>Car Assistance<br>zakres ochrony<br>atkowej nie jest<br>ępny. | ~ | ×        | ×        | ×        |
| ~                     | Sprzęt sportowy                                                                | ~ | 10,48 zł | 20,08 zł | 21,20 zł |
|                       | Uprawianie<br>sportów<br>ekstremalnych                                         | ~ | 53,68 zł | 57,36 zł | 79,92 zł |
| <b>~</b>              | Uprawianie<br>sportów<br>zimowych                                              | ~ | 16,64 zł | 31,76 zł | 35,44 zł |

Wybierz dodatkową ochronę (za opłatą dodatkowej składki) zgodnie z potrzebami osób mających zostać objętych ubezpieczeniem.

Kontynuuj

Aby przejść dalej kliknij *Kontynuuj* 

| Ubezpieczenie kosztów<br>rezygnacji z podróży                                 | Ścieżka dla oferty ubezpieczenia<br>kosztów rezygnacji z podróży |                                                                                                    |
|-------------------------------------------------------------------------------|------------------------------------------------------------------|----------------------------------------------------------------------------------------------------|
| Ubezpieczenie podróżne         Szczegóły podróży                              | Dane osobowe / dane     firmy     Odsumowar                      |                                                                                                    |
| Podstawowe informacje o podró<br>Daty, miejsca docelowe i inne informacje dot | <b>ży</b><br>yczące planu podróży.                               |                                                                                                    |
| Podaj daty wyjazdu                                                            |                                                                  | Podaj datę rozpoczęcia i zakończenia podróży klienta.                                                                                 |
| Podaj wszystkie kraje, które obejmie<br>Wybierz kraj/kraje (w tym tranzytov   | e podróż<br>we)                                                  | Wyszukaj na liście i zaznacz wszystkie kraje, które podczas podróży odwiedzi klient, również kraje tranzytowe.                        |
| Podaj liczbę i wiek podróżnych<br>Wiek 18 - 64 lata                           | 0                                                                | Podaj liczbę podróżnych w każdym przedziale wiekowym.<br>Wiek liczony jest na dzień rozpoczęcia podróży.                              |
| Wiek Poniżej 18                                                               |                                                                  | Podaj datę dokonania rezerwacji wycieczki, rejsu, noclegów,<br>jachtu konferencji, szkolenia, kursu warsztatów lub zakupu<br>biletów. |
| Data rezerwacji podróży * dd.mm.rrrr                                          | Całkowity koszt podróży *                                        | Wprowadź koszt poniesiony łącznie przez wszystkich podróżnych za tą rezerwację.                                                       |
|                                                                               | Dalei                                                            | Aby kontynuować kliknij <i>Dalej</i>                                                                                                  |

Ubezpieczenie kosztów rezygnacji z podróży

#### Ubezpieczenie podróżne

Szczegóły podróży
 Oane osobowe / dane
 firmy
 Oane osobowe / dane
 Joane osobowe / dane
 Joane osobowe / dane

#### Grupa docelowa i przetwarzanie danych

Dla kogo przygotowaliśmy to ubezpieczenie?

- A. Ubezpieczenie podróżne na wyjazdy zagraniczne dedykowane jest osobom:
  - 1. podróżującym poza granice kraju stałego zamieszkania i Polski,
  - poszukującym w związku z podróżą ubezpieczenia w zakresie kosztów leczenia i assistance, następstw nieszczęśliwych wypadków, bagażu podróżnego, odpowiedzialności cywilnej w życiu prywatnym,
  - 3. których celem podróży nie jest realizacja planowego zabiegu ani leczenia za granicą,
  - które nie mają przeciwskazań zdrowotnych do odbycia podróży ani wskazań do leczenia szpitalnego przed podróżą.

Jeżeli w chwili zawierania umowy ubezpieczenia podróżnego na wyjazdy zagraniczne, ubezpieczony przebywa poza granicami kraju zamieszkania ochrona rozpocznie się po upływie 3 dni.

- B. Ubezpieczenie kosztów rezygnacji z podróży dedykowane jest osobom:
  - 1. które zarezerwowały podróż krajową lub zagraniczną,
  - poszukującym w związku z zarezerwowaną podróżą ubezpieczenia kosztów rezygnacji z podróży, przerwania podróży i zmiany rezerwacji podróży,
  - które nie miały przeciwskazań zdrowotnych do odbycia podróży ani wskazań do leczenia szpitalnego przed rezerwacją podróży.

Oceniając, czy oferowane ubezpieczenie odpowiada potrzebom ubezpieczonego należy przeczytać wskazane poniżej Ogólne warunki ubezpieczenia, zwracając szczególną uwagę na wyłączenia i ograniczenia odpowiedzialności zakładu ubezpieczeń.

Klikając "Dalej" potwierdzam, że przekazałem wyżej wymienione informacje oraz uzyskałem od osoby poszukującej ochrony ubezpieczeniowej potwierdzenie, że zarówno ona jak i osoby mające zostać objęte ochroną ubezpieczeniową należą do grupy, dla której przygotowano ubezpieczenie.

Zasady przetwarzania danych osobowych znajdują się w udostępnionych Ogólnych Warunkach Ubezpieczenia oraz są dostępne tutaj.

Zanim przejdziesz dalej upewnij się, że Twój klient i inne osoby mające zostać objęte ochroną ubezpieczeniową należą do grupy, dla której przygotowaliśmy to ubezpieczenie.

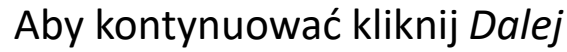

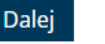

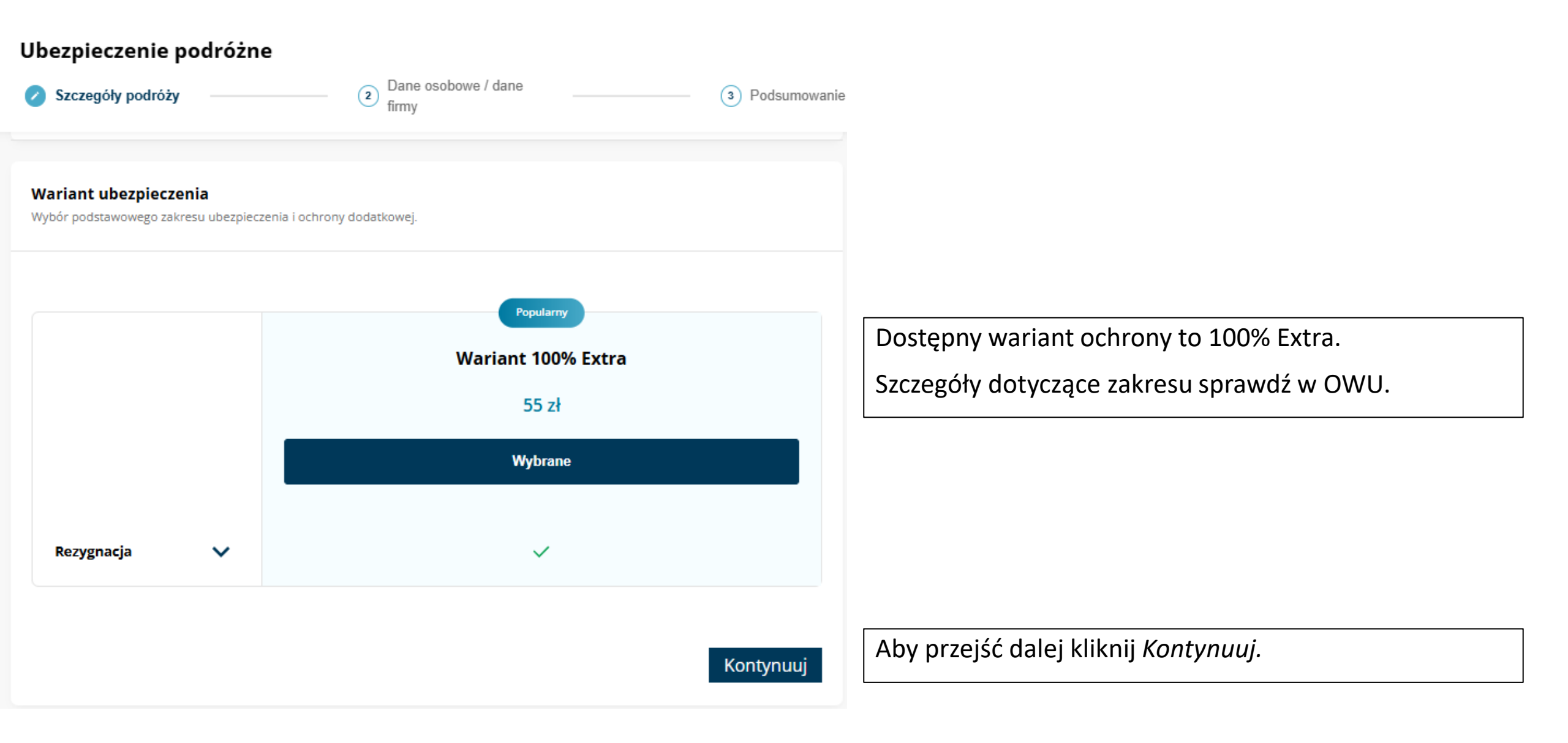

## Dane ubezpieczającego

Ubezpieczenie podróżne

| Szczegóły podróży ——                      | Dane oso<br>firmy                        | bowe / dane                | 3 Podsumowanie |
|-------------------------------------------|------------------------------------------|----------------------------|----------------|
| Dane ubezpieczającego                     |                                          |                            |                |
| Ubezpieczający                            |                                          |                            |                |
| Osoba fizyczna                            | ~                                        |                            |                |
| lmię *                                    | Nazwisko *                               | Data urodzenia             | a*             |
|                                           |                                          | dd.mm.rrrr                 | ā              |
| Czy ubezpieczający na stałe mi            | ieszka w Polsce?                         |                            |                |
| 💿 Tak 🔵 Nie                               |                                          |                            |                |
| N zależności od wybranej opcji, przygotuj | PESEL lub numer paszportu.               |                            |                |
| PESEL *                                   |                                          |                            |                |
| 99999999999                               |                                          |                            |                |
| Adres                                     |                                          |                            |                |
| Kraj                                      | Miasto *                                 | Kod pocztowy               | *              |
| Polska                                    | ~                                        | 99-999                     |                |
| Ulica *                                   | Numer budynku *                          | Numer lokalu               |                |
|                                           |                                          |                            |                |
| E-mail *                                  |                                          | Numer telefonu komórkowego | 5              |
| Wprowadź adres e-mail klienta             |                                          | +48                        |                |
| Wprowadź e-mail klienta, na który mają zo | ostać przesłane dokumenty ubezpieczenia. | ·                          |                |
| Czy klient zażądał przesłania do          | kumentów niezaszyfrowanych? 🕥            |                            |                |
|                                           |                                          |                            |                |

Wypełnij dane ubezpieczającego, może nim być pełnoletnia osoba fizyczna, firma lub osoba fizyczna prowadząca działalność gospodarczą. Wszystkie pola oznaczone \* są obligatoryjne.

Zaznacz czy ubezpieczający mieszka na stałe w Polsce. Tylko osoby mieszkające w Polsce mogą zawrzeć umowę ubezpieczenia na okres dłuższy niż 120 dni.

Podaj numer telefonu i adres e-mail klienta.

Na ten adres zostanie wysłana zaszyfrowana polisa i inne dokumenty ubezpieczenia. Hasło do jej otworzenia zostanie udostępnione klientowi w dalszych krokach.

Jeśli klient zażąda przesłania niezaszyfrowanych plików, zaznacz to pole, żeby wyłączyć zabezpieczenia.

Dalei

## Dane ubezpieczonych

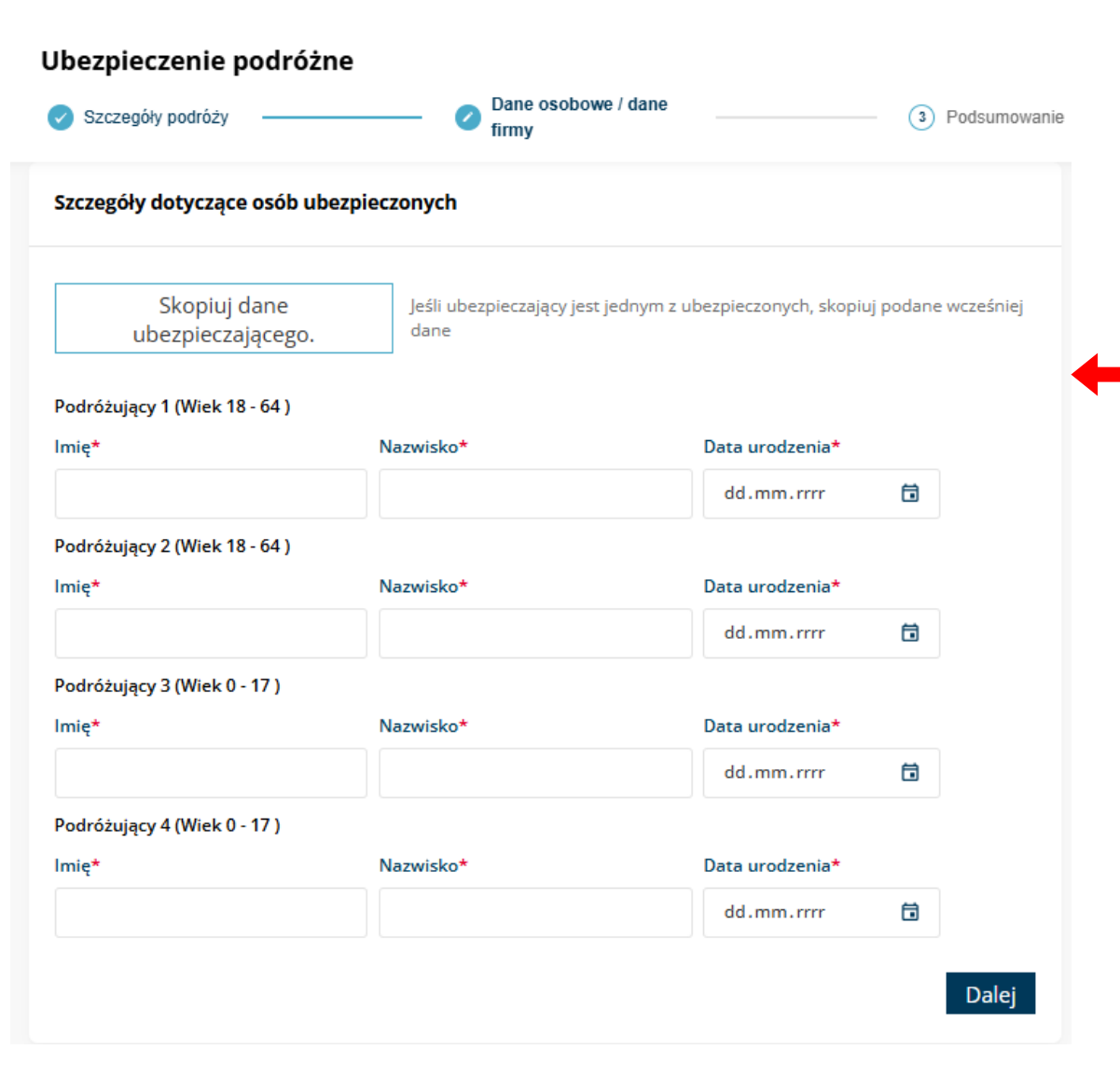

Podaj dane wszystkich ubezpieczonych. Wszystkie pola oznaczone \* są obligatoryjne.

Jeśli ubezpieczający jest jednocześnie ubezpieczonym możesz wypełnić jego dane automatycznie klikając *Skopiuj dane ubezpieczającego*.

Wprowadź dane w odpowiednie wiersze zwracając uwagę na przedziały wiekowe.

Aby kontynuować kliknij Dalej

#### Ubezpieczenie podróżne

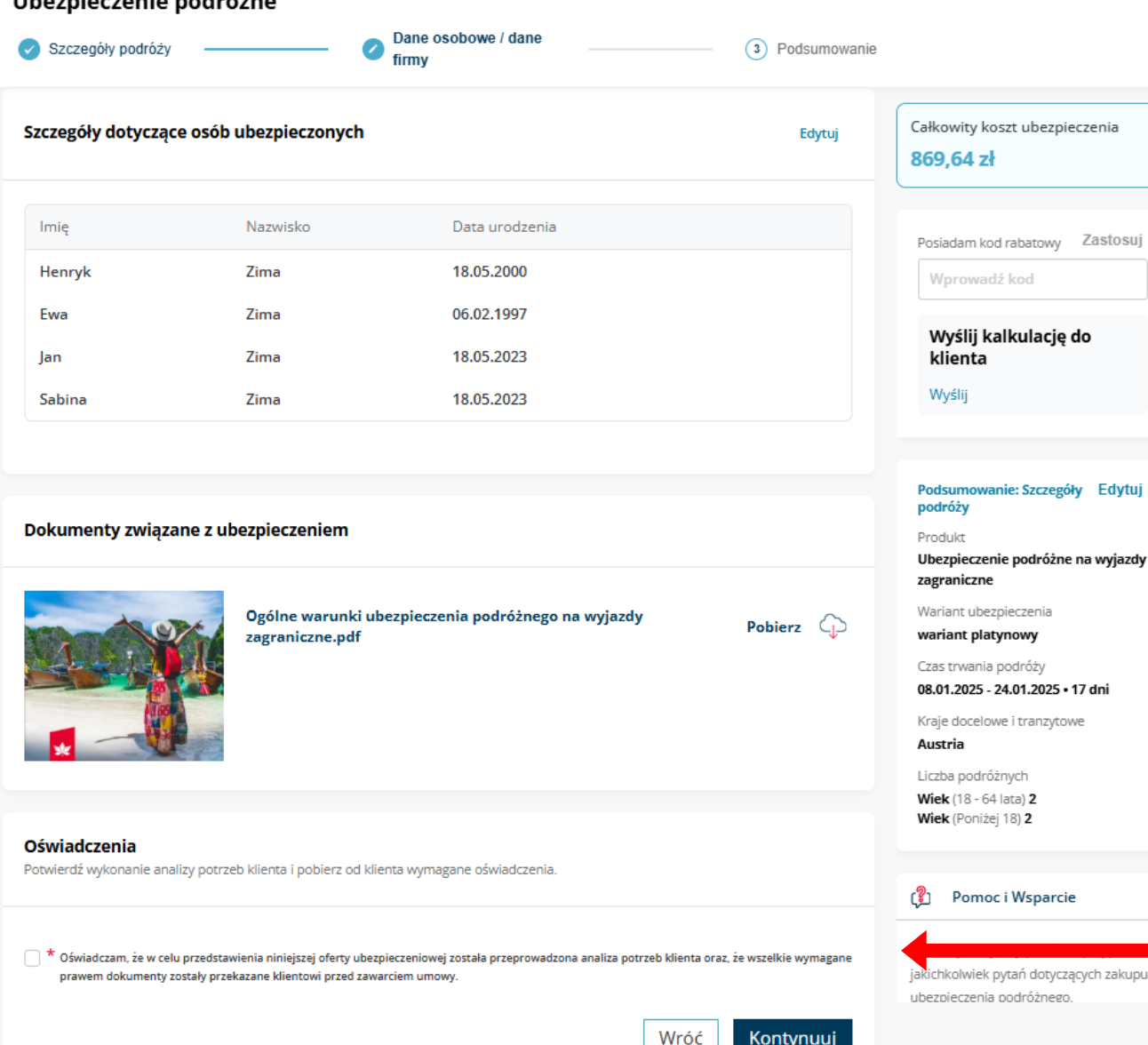

Możesz wysłać klientowi link do przygotowanej kalkulacji. Dzięki temu zostanie przekierowany do wersji portalu, w której będzie mógł sam dokończyć proces zakupu ubezpieczenia. Można to zrobić zarówno przed jak i po uzupełnieniu jego danych osobowych. Aby wysłać link kliknij *Wyślij*.

Po prawej stronie wyświetla się podsumowane szczegółów podróży podanych w poprzednim kroku. Możesz je zmienić klikając Edytuj.

Upewnij się, że Klient otrzymał ogólne warunku ubezpieczenia i inne wymagane dokumenty. Potwierdź przeprowadzenie analizy potrzeb klient i przekazanie dokumentów.

Aby przejść dalej kliknij Kontynuuj.

Zastosui

Edvtu

| Ubezpieczenie podróżne                                      |                                                         |                                               |              |
|-------------------------------------------------------------|---------------------------------------------------------|-----------------------------------------------|--------------|
| Szczegóły podróży —————                                     | Dane osobowe / dane                                     | 0                                             | Podsumowanie |
| Szczegóły podróży<br>Informacje o wybranym ubezpieczeniu.   |                                                         |                                               | Edytuj       |
| Produkt<br>Ubezpieczenie podróżne na wyjazdy<br>zagraniczne | Wariant ubezpieczenia<br>wariant srebrny                | Kraje docelowe i tranzytowe<br><b>Austria</b> |              |
| Okres ubezpieczenia<br>27.11.2024 - 04.12.2024 • 8 dni      | Liczba podróżnych<br><b>4</b>                           |                                               |              |
|                                                             |                                                         |                                               |              |
| Dane ubezpieczającego                                       |                                                         |                                               | Edytuj       |
| Ubezpieczający<br><b>Osoba fizyczna</b>                     | lmię i nazwisko ubezpieczającego<br><b>Justyna Zima</b> | Data urodzenia<br><b>06.02.1997</b>           |              |
| Kraj zamieszkania - Polska<br><b>Tak</b>                    | PESEL<br>1111111111                                     | Adres<br><b>Głośna 2 , 01-215, Toruń, Pl</b>  |              |
| Adres e-mail<br><b>fgdfg@wp.pl</b>                          | Numer telefonu komórkowego<br>+48 600600600             |                                               |              |
| Czy klient zażądał przesłania dokumento                     | ów niezaszyfrowanych?                                   |                                               |              |

Zweryfikuj wyświetlone podsumowanie podróży. Sprawdź, czy wszystkie informacje są zgodne z oczekiwaniami klienta. Jeśli coś wymaga uzupełnienia lub poprawy możesz to zrobić klikając *Edytuj* przy wybranej części.

| Szczegóły podróży                                         | Dane osobowe / dane                                    | Podsumowani |
|-----------------------------------------------------------|--------------------------------------------------------|-------------|
| <b>Składka</b><br>Podsumowanie kosztów wybranego ubezpie  | eczenia.                                               |             |
| Łączna składka do zapłaty                                 |                                                        | 102,32 zł   |
| Rodzaj płatności                                          |                                                        |             |
| Płatność bezpośrednia     Składka płatna do     Colonnade | Płatność u Agenta<br>O Składka pobrana przez<br>Agenta |             |
| Metody płatności                                          |                                                        |             |
|                                                           |                                                        |             |

Wybierz dostępną dla Ciebie metodę płatności:

- Płatność bezpośrednia (składka trafia bezpośrednio do Colonnade) – w wiadomości e-mail klient otrzyma od nas link do bramki płatniczej PayU w celu samodzielnego opłacenia składki razem z dokumentami związanymi z ubezpieczeniem. Link jest jednorazowy i pozostanie aktywny przez 24 godziny. Umowa ubezpieczenia zostanie zawarta dopiero po opłaceniu składki, wtedy też zostanie wystawiona polisa i przesłana klientowi w kolejnym mailu.
- Płatność u Agenta klient opłaca składkę u Agenta w ustalony między Wami sposób. Przed pobraniem składki upewnij się, że klient otrzymał wymagane prawem dokumenty. Umowa ubezpieczenia zostanie zawarta po kliknięciu Zatwierdź. Klient otrzyma od nas polisę mailem, możesz ją również pobrać i wydrukować dla niego.

#### Ubezpieczenie podróżne

| <ul> <li>Szczegóły podróży</li> </ul>                                                              | Dane osobowe / dane                         | Podsumowanie |
|----------------------------------------------------------------------------------------------------|---------------------------------------------|--------------|
|                                                                                                    |                                             |              |
| Adros dostarszonia dokumont                                                                        | áu                                          |              |
| Gdzie wysłać polisę ubezpieczeniową?                                                               | ow                                          |              |
| E-mail:                                                                                            |                                             |              |
| fgdfg@wp.pl                                                                                        |                                             |              |
| Jeśli chcesz, abyśmy wysłali dokumenty na inny a<br>podany wcześniej, prosimy edytuj dane ubezpiec | dres e-mail niż ten<br>zającego i zmień go. |              |
| Dokumonty zwiazano z ubozni                                                                        | oczoniom                                    |              |
| Przekaż poniższe dokumenty ubezpieczaja                                                            | gcernu przed pobraniem składki.             |              |
| Twoje dokumenty ubezpieczenia p                                                                    | odroznego-9902570833-Kalkulacja-3.pdf       | Pobierz      |
| Ogólne warunki ubezpieczenia po                                                                    | dróżnego na wyjazdy zagraniczne.pdf         | Pobierz 🕠    |
|                                                                                                    |                                             |              |

#### Oświadczenia

Potwierdź wykonanie analizy potrzeb klienta i pobierz od klienta wymagane oświadczenia.

🦳 \* Potwierdzam zapoznanie się z zaprezentowanymi dokumentami: Ogólnymi Warunkami Ubezpieczenia, Kartą Produktu.

- \* Umowa ubezpieczenia odpowiada moim potrzebom w zakresie ochrony ubezpieczeniowej oraz w przypadku, gdy umowa zawierana jest na rachunek innych Ubezpieczonych - potrzebom tych osób.
- \* W przypadku, gdy ubezpieczenie obejmuje także innych Ubezpieczonych potwierdzam, że przekazałem/am im ogólne warunki ubezpieczenia przed ich przystąpieniem do ubezpieczenia, a w przypadku, gdy finansują oni koszt składki ubezpieczeniowej, odebrałem/am od nich uprzednią zgodę na to finansowanie.

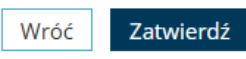

**Colonnade Confidential** 

**Zanim klikniesz Zatwierdź** zapoznaj klienta z dokumentami związanymi z ubezpieczeniem i pobierz od niego wymagane oświadczenia.

# Colonnade

Dobrze Przemyślane Ubezpieczenia

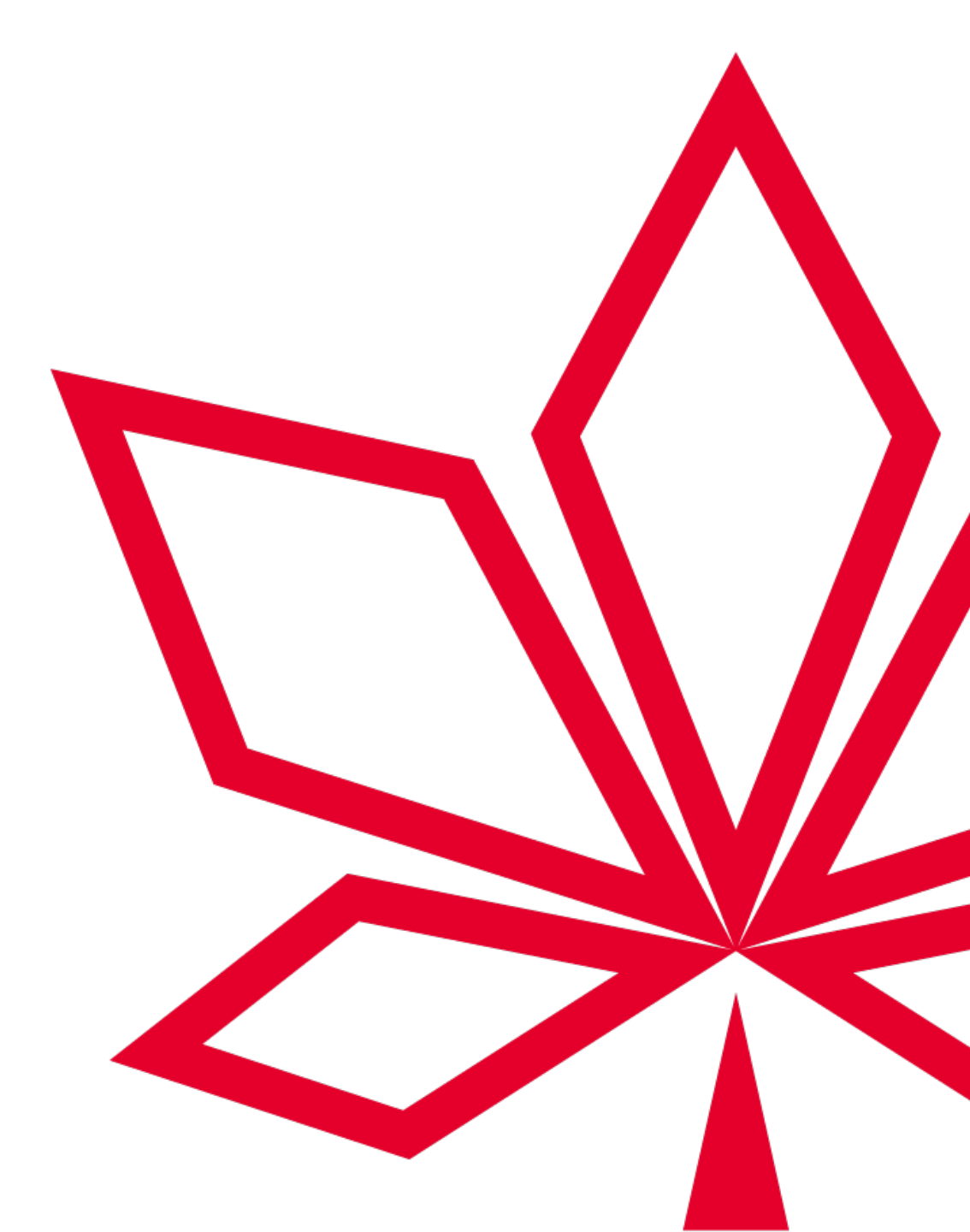